Instrukcja założenia konta na e-PUAP , podpisu profilu zaufanego, podpisywania deklaracji podatkowych podpisem certyfikowanym oraz sporządzania e-Sprawozdania Finansowego w formie ustrukturyzowanej w aplikacji udostępnionej przez Ministerstwo Finansów i podpisywanie profilem zaufanym dla NSZZ "Solidarność".

| 1. | Wprowadzenie                                                  | strona 1  |
|----|---------------------------------------------------------------|-----------|
| 2. | Terminy sporządzania sprawozdań finansowych i wysyłania       | strona 2  |
| 3. | Założenie konta na e-PUAP                                     | strona 3  |
| 4. | Rejestracja podpisu profilu zaufanego                         | strona 4  |
| 5. | Wypełnianie i podpisywanie i wysyłanie deklaracji podatkowych | strona 7  |
| 6. | Sporządzenie e-sprawozdania finansowego w aplikacji MF        | strona 16 |
| 7. | Podpisywanie sprawozdania finansowego                         | strona 27 |
| 8. | Wysyłanie sprawozdania finansowego                            | strona 32 |

#### 1. WPROWADZENIE

Art.45 ust. 1f ustawy o rachunkowości (sprawozdanie finansowe sporządza się w postaci elektronicznej oraz opatruje się kwalifikowanym podpisem elektronicznym lub podpisem potwierdzonym profilem zaufanym ePUAP).

Znowelizowany artykuł ustawy o rachunkowości wprowadza obowiązek sporządzania sprawozdań finansowych w postaci elektronicznej. Oznacza to, że sprawozdania te nie mogą mieć, jako oryginalnej formy, formy papierowej. W każdym przypadku jest wymagana ich elektroniczna forma. Sprawozdania te muszą być również opatrywane kwalifikowanym podpisem elektronicznym lub podpisem zaufanym. Zasady te dotyczą wszystkich jednostek prowadzących księgi rachunkowe, co oznacza, że od 1 października 2018r. wszystkie sprawozdania finansowe muszą mieć postać elektroniczną.

Ponad to, od 1 stycznia 2020 r. podatnicy podatku dochodowego od osób prawnych mają obowiązek przygotowania sprawozdania finansowego za 2019 r. w formie ustrukturyzowanej oraz przekazania za pomocą środków komunikacji elektronicznej Szefowi Krajowej Administracji Skarbowej zgodnie z art. 27 ust. 2 ustawy o pdof – Dz. U. z 2019 r. poz 865 ze zm. (ust. 2. Podatnicy obowiązani do sporządzenia sprawozdania finansowego, z wyłączeniem podmiotów wpisanych do rejestru przedsiębiorców Krajowego Rejestru Sądowego, przekazują, za pomocą środków komunikacji elektronicznej, Szefowi Krajowej Administracji Skarbowej sprawozdanie wraz ze sprawozdaniem z badania, w terminie 10 dni od daty zatwierdzenia rocznego sprawozdania finansowego, a spółki – także odpis uchwały zgromadzenia zatwierdzającej sprawozdanie finansowe. Sprawozdanie finansowe jest sporządzane w postaci elektronicznej odpowiadającej strukturze logicznej udostępnianej na podstawie art. 45 ust. 1g lub 1h ustawy o rachunkowości. Obowiązek złożenia sprawozdania z badania nie dotyczy podatników, których sprawozdania finansowe, na podstawie odrębnych przepisów, są zwolnione z obowiązku badania.)

Art. 52 ust. 2 ustawy o rachunkowości (Sprawozdanie finansowe podpisuje – podając zarazem datę podpisu – osoba, której powierzono prowadzenie ksiąg rachunkowych, i kierownik jednostki, a jeżeli jednostką kieruje organ wieloosobowy – wszyscy członkowie tego organu. Odmowa podpisu wymaga pisemnego uzasadnienia dołączonego do sprawozdania finansowego.)

Należy pamiętać, że przedstawiana nowelizacja ustawy o rachunkowości wprowadza obowiązek opatrzenia każdego sprawozdania finansowego kwalifikowanym podpisem elektronicznym lub podpisem zaufanym. Oznacza to, że elektroniczne sprawozdanie finansowe musi być także podpisane w ww. sposób przez osobę, której powierzono prowadzenie ksiąg rachunkowych oraz przez kierownika jednostki, a jeżeli jednostką kieruje organ wieloosobowy – wszyscy członkowie tego organu (na podstawie Statutu NSZZ "Solidarność" § 34 ust.3 pkt. od 1 do 8 i § 41 ust. 2 – Władza wykonawcza danej jednostki organizacyjnej Związku prowadzi politykę finansową tej jednostki, w tym uchwala i zatwierdza wykonanie budżetu danej jednostki z tym, że zakładowa komisja koordynacyjna stosuje w tym zakresie postanowienia uchwały Krajowego Zjazdu Delegatów, o której mowa w § 19 ust. 6.; § 71 ust. 4 – sprawozdanie finansowe za dany rok obrotowy, w tym bilans i rachunek wyników, jest zatwierdzane przez władzę wykonawczą lub upoważnione przez nią prezydium. – uchwałą (§ 60 ust. 1 pkt. 1) podjętą przy udziale co najmniej połowy uprawnionych do głosowania zwykłą większością głosów.).

# Załącznik nr 4 do ustawy o rachunkowości zawiera zakres informacji wykazanych w sprawozdaniu finansowym, o którym mowa w art. 45 ustawy, dla jednostek mikro.

Deklarację CIT-8 za dany rok obrotowy składać można wyłącznie elektronicznie. Podatnicy, którzy działają jako podmioty jednoosobowe jak i zatrudniające do 5 osób nie maja już możliwości przekazywać deklaracji podatkowej rocznej (a także innych deklaracji podatkowych) w formie tradycyjnej, papierowej. Wysyłka deklaracji musi odbywać się za pośrednictwem strony www.podatki.gov.pl i musi zostać podpisana podpisem kwalifikowanym (elektronicznym, certyfikowanym). Nie można stosować podpisu profilu zaufanego do podpisania deklaracji podatkowych. Podatnicy podatku CIT muszą posiadać podpis elektroniczny lub zlecić wysyłkę osobie posiadającej taki podpis. Ta ostatnia sytuacja wymaga wcześniejszego przekazania pełnomocnictwa drogą tradycyjną (papierową) na druku UPL-1. Na złożenie deklaracji CIT-8 jest 3 m-ce od dnia bilansowego tj. do 31 marca. Pełnomocnictwa można udzielić każdej osobie, która posiada podpis elektroniczny.

Druk UPL-1 można pobrać ze strony https://www.podatki.gov.pl , następnie paskiem po prawej stronie ekranu przesuwając w dół znajduje się zakładka "Pełnomocnictwa" – kliknij na nią. Następnie kliknij "Formularze", potem przesuwając pasek przewijania w dół znajdź UPL-1(6) (PDF, 53kB) i klikając prawym przyciskiem myszy "zapisz element docelowy jako...", wpisz nazwę np.: UPL1 pełnomocnictwa i zapisz na pulpicie komputera. Następnie otwórz plik, wypełnij, wydrukuj, podpisz i zanieś do Urzędu Skarbowego.

# Pełnomocnik nie ponosi odpowiedzialności ani za treść, ani za termin złożenia deklaracji, dlatego na podatniku spoczywa dopilnowanie treści oraz terminu złożenia deklaracji podatkowej.

W części 5, 6, 7 i 8 zostanie opisany, krok po kroku, sposób podpisywania deklaracji podatkowych i sprawozdań finansowych.

#### 2. TERMINY SPORZĄDZANIA SPRAWOZDAŃ FINANSOWYCH I WYSYŁANIE

Jest 3 miesiące na sporządzenie sprawozdania finansowego od dnia bilansowego. W przypadku pokrywania się roku obrotowego z rokiem kalendarzowym jest to dzień 31 marca.

Następnie sprawozdanie trzeba przedstawić do zatwierdzenia władzy organizacji związkowej. Roczne sprawozdanie finansowe powinno zostać zatwierdzone nie później niż w terminie 6 miesięcy od dnia bilansowego tj. do 30 czerwca w przypadku pokrywania się roku obrotowego z rokiem kalendarzowym.

Po zatwierdzeniu sprawozdania, w ciągu 10 dni trzeba złożyć je wraz z uchwałą o jego zatwierdzeniu do właściwego urzędu skarbowego drogą elektroniczną.

# 3. ZAŁOŻENIE KONTA e-PUAP.

Krok 1. Proszę otworzyć stronę główną platformy ePUAP: <u>http://epuap.gov.pl</u>. , a następnie w prawym górnym rogu wybrać odnośnik **Zarejestruj się.** 

| ePUAP - Strefa klienta 🗙 💭                                                                              |                                                                                                   |                                                                                  | Θ - □ ×          |  |  |  |  |
|----------------------------------------------------------------------------------------------------|---------------------------------------------------------------------------------------------------|----------------------------------------------------------------------------------|------------------|--|--|--|--|
| ← → C  Bezpieczna   https://epuap.gov.pl/wps/portal                                                     |                                                                                                   |                                                                                  | ☆ 📀 🚺 🗄          |  |  |  |  |
| STREFA KLIENTA STREFA URZĘDNIKA                                                                         | WYSOKI KONTRAST                                                                                   | Zadaj pytanie/Zgłoś uwagę Dostępność                                             | English          |  |  |  |  |
| Szukaj w całym p                                                                                        | ortalu                                                                                            | 군 Zaloguj się Zareje                                                             | estruj się       |  |  |  |  |
| KATALOG SPRAW AKT                                                                                       | UALNOŚCI POMOC                                                                                    |                                                                                  |                  |  |  |  |  |
|                                                                                                    | Masz firmę? Podpisz .<br>Pobierz bezpłatną aplikację                                              | JPK_VAT podpisem zaufa  Podpisz Podpisem Zaufar                                  | ınym<br>ıym »    |  |  |  |  |
| Załatwiaj sprawy urzędo                                                                                 | Załatwiaj sprawy urzędowe przez internet                                                          |                                                                                  |                  |  |  |  |  |
| 1 ZAŁÓŻ KONTO                                                                                           | 2 POTWIERDŹ PROFIL ZAUFANY                                                                        | 3 ZAŁATWIAJ SPRAWY PRZE<br>INTERNET                                              | Z                |  |  |  |  |
| Wypelnij krótki formularz rejestracyjny i zalóż konto<br>na ePUAP. Potrzebne sa do tego dane kontaktowe | Profil Zaufany to Twoje darmowe narzędzie, które<br>umożliwia m.in. logowanie i składanie podpisu | Już ponad 1 mln osób korzysta z usług ePU,<br>Możesz odbierać i wysyłać urzędowa | AP.              |  |  |  |  |
| == 2 単 🤤 🚍 🟦 😒 🤳 🖤                                                                                      |                                                                                                   | s <sup>e</sup> ^ 📀                                                               | ۹≝ 🧖 ⊄») 21:03 🖓 |  |  |  |  |

# PAMIETAJ!!! ZAPISZ sobie LOGIN i HASŁO!!!

**Krok 2.** W oknie pojawi się formularz zakładania konta. Należy uzupełnić wymagane pola oznaczone czerwoną gwiazdką.

**Krok 3**. W kolejnej części należy zapoznać się z zakresem i warunkami korzystania z ePUAP oraz wyrazić zgodę na przetwarzanie danych osobowych, zaznaczając pole w formularzu. Następnie należy przepisać tekst widoczny na obrazku i wybrać przycisk **Zarejestruj się**.

**Krok 4.** Konto ePUAP zostało założone. Platforma powinna przekierować na stronę główną ePUAP.

# 4. REJESTRACJA PODPISU PROFILU ZAUFANEGO

Jeżeli nie chcesz samodzielnie na platformie e-puap rejestrować wniosku o profil zaufany istnieje możliwość bezpośredniego udania się do punktu potwierdzającego, bez wcześniejszego składania wniosku. Osoba potwierdzająca przyjmie dane od obywatela, wydrukuje wniosek i po podpisaniu przez obywatela, potwierdzi profil zaufany. Należy pamiętać, aby zabrać ze sobą dowód osobisty i telefon komórkowy, gdyż będą one potrzebne do weryfikacji tożsamości i numeru telefonu.

| 🖕 ePUAP - Strefa klienta 🗙 💭                                                                            |                                                                                                   | Θ -                                                                                |                 |
|----------------------------------------------------------------------------------------------------|---------------------------------------------------------------------------------------------------|------------------------------------------------------------------------------------|-----------------|
| ← → C ■ Bezpieczna   https://epuap.gov.pl/wps/portal                                                    |                                                                                                   | \$                                                                                 | 0:              |
| STREFA KLIENTA STREFA URZĘDNIKA                                                                         | WYSOKI KONTRAST                                                                                   | Zadaj pytanie/Zgłoś uwagę Dostępność English                                       | <b>*</b>        |
| Szukaj w całym po                                                                                       | rtalu                                                                                             | - Zaloguj się ✓ Zarejestruj się                                                    |                 |
| KATALOG SPRAW AKT                                                                                       | JALNOŚCI POMOC                                                                                    |                                                                                    |                 |
|                                                                                                    | Masz firmę? Podpisz<br>Pobierz bezpłatną aplikacje                                                | JPK_VAT podpisem zaufanym<br>e » Podpisz Podpisem Zaufanym »                       |                 |
| Załatwiaj sprawy urzędo                                                                                 | we przez internet                                                                                 | Zobacz jak działa ePUAP                                                            | -               |
| 1 ZAŁÓŻ KONTO                                                                                           | 2 POTWIERDŹ PROFIL ZAUFANY                                                                        | 3 ZAŁATWIAJ SPRAWY PRZEZ<br>INTERNET                                               | -               |
| Wypełnij krótki formularz rejestracyjny i załóż konto<br>na ePUAP. Potrzebne sa do tego dane kontaktowe | Profil Zaufany to Twoje darmowe narzędzie, które<br>umożliwia m.in. logowanie i składanie podpisu | Już ponad 1 mln osób korzysta z usług ePUAP.<br>Możesz odbierać i wysyłać urzędowa |                 |
| 📲 오 単 😑 🚍 🚖 🍤 💆                                                                                         |                                                                                                   | ନ <sup>୧</sup> ^ 📀 🖮 <i>ଲି</i> ଏ୬ <mark>05.</mark> ୦:                              | :03<br>3.2019 💭 |

Krok 1. Należy zalogować się do konta na platformie ePUAP.

Pojawi się strona ze sposobami do logowania: kliknij: profil zaufany

| C Bezpieczna https://login.o | ov.pl/login/login?ssot=ppgs7ba1fvefeh383bft                                    |                | \$<br>3 | 0 |
|------------------------------|--------------------------------------------------------------------------------|----------------|---------|---|
| gov.pl                       | Serwis polskiego rządu                                                         |                |         |   |
|                              | LƏGİN.gov.pl (1) - select country: Pa                                          | ilska (Poland) |         |   |
|                              | Wybierz sposób logowania.<br>Bezpieczny i darmowy dostęp do usług publicznych. |                |         |   |
|                              | profil 📰 🕥 e-dowód                                                             |                |         |   |
|                              |                                                                                |                |         |   |
|                              |                                                                                |                |         |   |

| V 🕼 Logowanie za pomocą hi 🗴 X 🕝 epuap - Szukaj w Google 🗴 X Ne-PUAP_instukcja.pdf 🛛 X                                                                                                    | θ                                               | - 0                   | ×        |
|----------------------------------------------------------------------------------------------------|-------------------------------------------------|-----------------------|----------|
| ← → C Bezpieczna   https://pz.gov.pl/dt/login/login?ssot=6az8f89v2cg4vdhniwb8                                                                                                    |                                                 | ☆ 📀                   | 00       |
|                                                                                                    | Wysoki kontrast                                 |                       | <u>^</u> |
| profil zaufany                                                                                                    | 🖉 Zarejestruj się                               |                       |          |
| PROFIL ZAUFANY AKTUALNOŚCI POMOC KONTAKT                                                                                                    |                                                 |                       |          |
| Logowanie za pomocą hasła Wybierz inny sposób logowania                                                                                                    |                                                 |                       |          |
| - pola wymagaw Login lub adrea e-mail Login lub adrea e-mail Login |                                                 |                       |          |
| Zaloguj mnie        Zaloguj mnie     Inteligo                                                                                                    | Santander                                       |                       |          |
| Nie pamiętam loginu   Nie pamiętam hasła 🕞 IBark Pełcoo mBank ING 🍛                                                                                                    | <mark>envelo</mark><br>¢ <sup>P</sup> ∧ § ⊨ « d | 21:34<br>3) 05 02 201 | •        |

Pojawi się strona do logowania: wpisz login i hasło, i kliknij: Zaloguj mnie

Krok 2. W menu użytkownika po prawej stronie należy wybrać Moje Profile Zaufane.

Krok 3. Na stronie Profile zaufane użytkownika należy wybrać polecenie Złóż wniosek.

**Krok 4** Pojawi się formularz Nowy wniosek o nadanie profilu zaufanego użytkownika, w którym:

a) należy sprawdzić poprawność danych w sekcji Dane użytkownika,

**b)** w polu Metoda zabezpieczeń wybrać odpowiednią metodę zabezpieczeń: e-mail, telefon (zalecane: e-mail),

**c)** po wybraniu odpowiedniej Metody zabezpieczeń pojawi się pole na podanie adresu email lub numeru telefonu, na który będą wysyłane kody autoryzacyjne. (proponuje podać nr telefonu)

Klikając przycisk **Sprawdź poprawność**, na podany wcześniej adres e-mail wysłany zostanie pierwszy kod autoryzacyjny.

**Krok 5**. Należy sprawdzić podaną w poprzednim kroku skrzynkę e-mail, w nowym polu wprowadzić otrzymany kod autoryzacyjny, a następnie potwierdzić przyciskiem **Ok**.

Jeśli wprowadzony kod został poprawnie zweryfikowany przez system, pojawi się komunikat:

Parametr autoryzacji poprawnie zweryfikowany.

**Krok 6.** W sekcji Podpis należy wybrać przycisk Wyślij wniosek (a) i potwierdzić chęć wysłania wniosku (b).

**Krok 7.** Profil Zaufany ePUAP należy potwierdzić w upoważnionym przez Ministra punkcie potwierdzającym. Głównymi punktami potwierdzającymi Profil Zaufany są:

- urząd miasta,
- urząd wojewódzki,
- urząd skarbowy,
- oddział ZUS,
- wybrane placówki bankowe.

#### 5. WYPEŁNIANIE I PODPISYWANIE DEKLARACJI PODATKOWYCH

Wypełnianie i podpisywanie deklaracji podatkowych na przykładzie CIT-8.

Aby wypełnić deklaracje CIT – 8 należy wejść na stronę: www.podatki.gov.pl

#### Krok 1. Kliknij: CIT

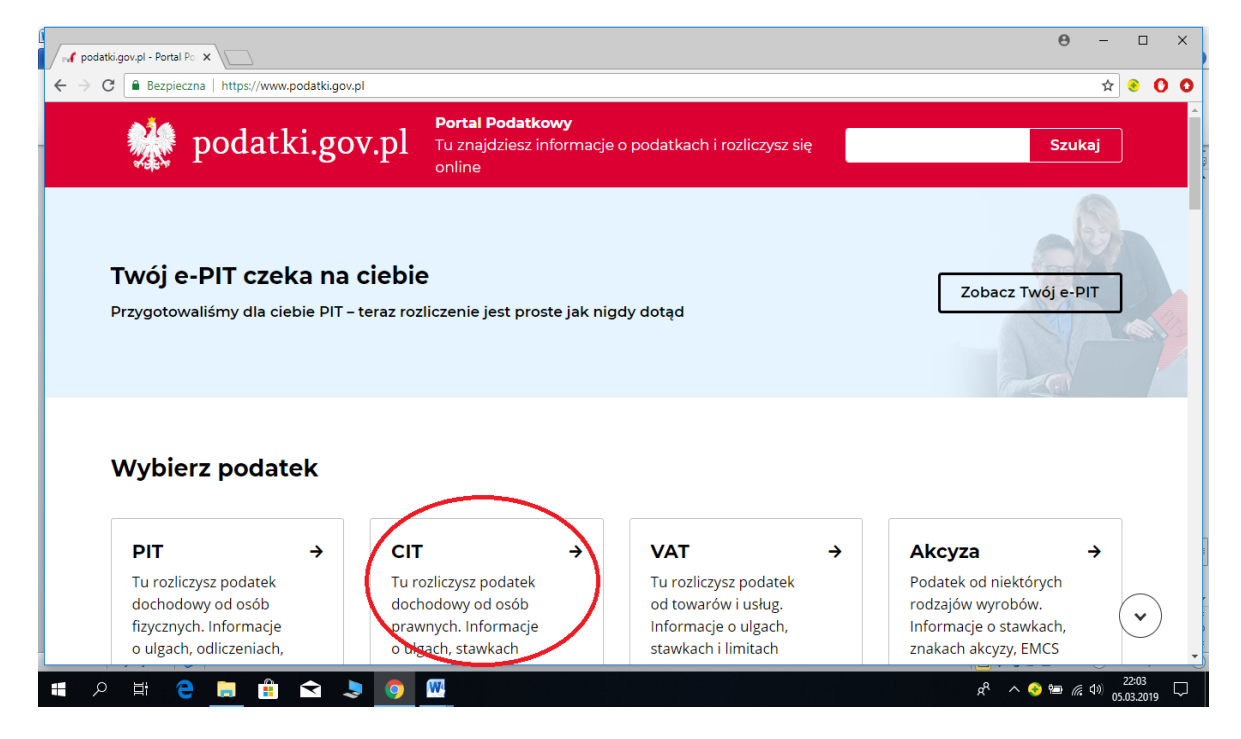

Krok 2. Kliknij: e-Deklaracje

| CIT - Portal Podatkowy X                                                                  |                                                                                            | θ -                                        | - 🗆                         | ×        |
|-------------------------------------------------------------------------------------------|--------------------------------------------------------------------------------------------|--------------------------------------------|-----------------------------|----------|
| ← → C                                                                                     |                                                                                            | ,                                          | * 📀 (                       | 00       |
| podatki.gov.pl 🌺                                                                          | <b>Portal Podatkowy</b><br>Tu znajdziesz informacje o podatkach i rozliczysz się<br>online | Szukaj                                     |                             | <b>^</b> |
| <u>Podatki.gov.pl</u>                                                                     |                                                                                            |                                            |                             |          |
| СІТ                                                                                       |                                                                                            |                                            |                             |          |
| Podatek od dochodów osób prawnych                                                         | . Tu rozliczysz CIT oraz znajdziesz informacje o podatl                                    | ku, ulgach, stawkach i limitach            |                             |          |
| Rozlicz podatek CIT                                                                       |                                                                                            |                                            |                             |          |
| e-Deklaracje →<br>Tu rozliczysz CIT - wybierz formularz,<br>wypełnij go i prześlij online | Formularze do druku →<br>Pobierz, wydrukuj i wypełnij formularz<br>papierowy               |                                            | (*                          | )        |
| # 2 H C . û û . ) 🧿                                                                       | · · · · · · · · · · · · · · · · · · ·                                                      | روپ مې مې مې مې مې مې مې مې مې مې مې مې مې | 22:07<br>05.03.2 <u>019</u> |          |

#### Krok 3. Kliknij: Pobierz formularz i rozlicz CIT

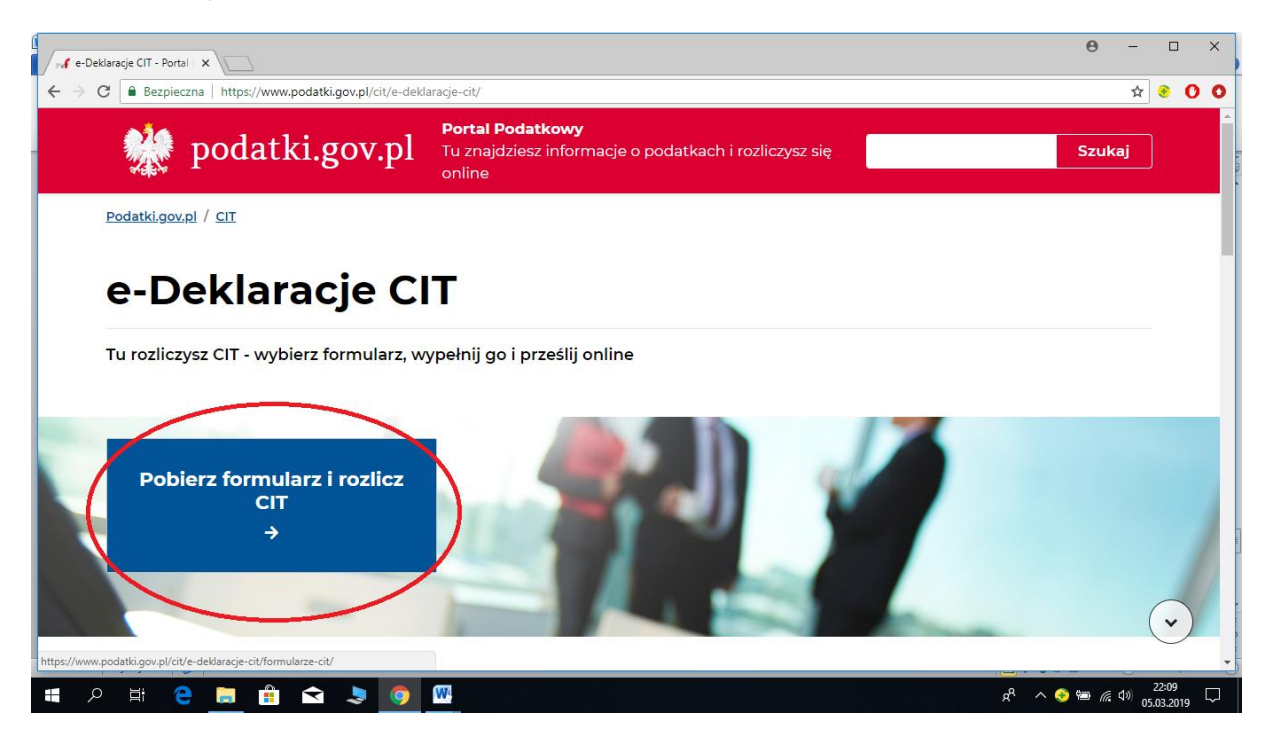

Krok 4. Przesuwaj stronę znajdując CIT-8

| 🖌 Formul                        | arze elektroniczne 🗙 💭                                                                                                    |                                                                                                    | Θ -                                                                                                    |                     | ×      |  |
|---------------------------------|----------------------------------------------------------------------------------------------------|----------------------------------------------------------------------------------------------------|----------------------------------------------------------------------------------------------------|---------------------|--------|--|
| $\leftrightarrow \rightarrow c$ | Bezpieczna   https://www.podatki.gov.pl/cit/e-deklara                                                                                             | cje-cit/formularze-cit/                                                                                                    | \$                                                                                                    | • • •               | ) 0    |  |
|                                 | 🜺 podatki.gov.pl                                                                                                    | <b>Portal Podatkowy</b><br>Tu znajdziesz informacje o podatkach i rozliczysz się<br>online                                                                                              | Szukaj                                                                                                    |                     |        |  |
|                                 | <u>Podatki.gov.pl</u> / <u>CIT</u> / <u>e-Deklaracje CIT</u>                                                                                      |                                                                                                    |                                                                                                    |                     |        |  |
|                                 | Formularze elektroniczne CIT         W tym miejscu znajdziesz formularze elektroniczne CIT                                                        |                                                                                                    |                                                                                                    |                     |        |  |
|                                 | Vszystkie formularze interaktywne z poniższej t                                                                                                   | abeli można złożyć z wykorzystaniem kwalifikowanego podp                                                                                                    | isu elektronicznego.                                                                                            |                     |        |  |
|                                 | Przeglądarki Mozilla Firefox i Google Chrome uż<br>nteraktywne. Opis rozwiązania problemu znajdi<br>Natomiast przeglądarka Edge nie obsługuje wty | ywają domyślnie wbudowanych przeglądarek plików PDF, kt<br>uje się w zakładce e-Deklaracje/ <u>Pytania i odpowiedzi</u><br>zzek Acrobat/Reader, a co za tym idzie wyświetlanie formular | óre niepoprawnie wyświetlają formularze<br>rzy nie jest możliwe.                                                | e<br>N              |        |  |
|                                 | Poniższe deklaracje i informacje p<br>nie mogą być przesyłane za pośrec                                                                           | odatkowe przesłane drogą elektroniczną nie mogą by<br>Inictwem platformy ePUAP!                                                                                                    | 'ć podpisane profilem zaufanym i                                                                                | $\mathbf{V}$        | *      |  |
| م 🖿                             | 🗏 e 🔚 🔒 😒 👂                                                                                                    | v.                                                                                                    | ي مربع المربع المربع المربع المربع المربع المربع المربع المربع المربع المربع المربع المربع المربع المربع المربع | 22:13<br>05.03.2019 | $\Box$ |  |

Krok 5. Kliknij prawym klawiszem myszy i zapisz CIT-8 najlepiej na pulpicie komputera -CIT 8 za 2019r

| acebook             | 🗙 📔 Odebrane - agnieszkajanczak75 🗙                                                                                                    | 🖬 Formularze elektroniczne CIT - I 🗙 🕂                                                                        |                                                                                                    |                   |                  |                      |                  |        |
|---------------------|----------------------------------------------------------------------------------------------------|----------------------------------------------------------------------------------------------------|----------------------------------------------------------------------------------------------------|-------------------|------------------|----------------------|------------------|--------|
| → C' û              | 🛈 🔒 https://www.podatki.go                                                                                                    |                                                                                                    |                                                                                                    | E G               | 🕽 🔂 🔍 Szul       | kaj                  |                  | lii\ C |
| esto odwiedzane 🏾 🍯 | 🔰 Pierwsze kroki 🛛 🕮 Serwis ZUS - Formularze 🍵 iPK                                                                                                    | D Biznes M Odebrane - agnieszkaj 📑 Facebook 🛛 G Gmail 🕻                                                       | 🗦 Google 🛛 🙌 Radio FM or                                                                                       | line 🧉 ZET Gold o | nline - Radi 🏸 R | adio Pogoda - Najpię | 🦉 Dokumentacja O | DO     |
|                     |                                                                                                    | składanych od 30.06.2018 r.                                                                                   |                                                                                                    |                   |                  |                      |                  |        |
|                     | CIT-8                                                                                                    | 2018                                                                                                    | 2017                                                                                                    | 2016              | 2015             | <u>2014</u>          | 2013             |        |
|                     | Zeznanie o wysokości<br>osiągniętego dochodu<br>(poniesionej straty) przez<br>podatnika podatku<br>dochodowego od osób<br>prawnych                                                             | CIT-8(26)<br>(PDF, 53; Otwórz odnośni<br>Otwórz odnośni<br>Otwórz odnośni<br>Zepisz cientark<br>Wiji gunowani | k w nowej karcie<br>k w nowym oknie<br>k w nowym oknie w trybie p<br>to odeo (niko<br>do Poeleci<br>do Poeleci | ywatnym           |                  |                      |                  |        |
|                     | CIT-BAB<br>Zeznanie o wysokości<br>osiągniętego dochodu<br>(poniesionej straty) przez<br>podatkową grupę kapitałową -<br>podatnika podatku<br>dochodowego od osób<br>prawnych za rok podatkowy | Kopujų getres od<br>Saukų iu Google<br>Przeitijo danosini<br>Zbadaj element                                   | nośnika<br>. "CIT-922@"<br>: do<br>(PDF, 44                                                                    | ,<br>12 kB)       |                  |                      |                  |        |
|                     | CIT-8A                                                                                                    | 2017                                                                                                    |                                                                                                    | <u>2016</u>       | 2015             | 2014                 | 2013             |        |
|                     | Zeznanie o wysokości<br>osiągniętego dochodu<br>(poniesionej straty) przez<br>podatkowa grupe kapitałowa -                                                                                     | CIT-8A(11)<br>(PDF, 287 kB)<br>dotyczy formularzy składany                                                    | ch do                                                                                                    |                   |                  |                      |                  | •      |

Krok 6. Z pliku zapisanego na pulpicie otwórz CIT-8 i wypełnij.

Krok 7. Po wypełnieniu CIT-8 kliknij: SPRAWDŹ POPRAWNOŚĆ

| Dik Edwaria Widok | 8.pdf (ZABEZPIECZONE) - Adobe Reader                                                                                                    |               | -                                             | o ×             |
|-------------------|----------------------------------------------------------------------------------------------------|---------------|-----------------------------------------------|-----------------|
| Ctwórz (          | Sine Fande<br>🗿 🔁 🖉 🏟 💾 🖶 🖂 🛞 🖲 🕒 1 / 5 😐 🕀 137% 🗸 📙 🔛 🗇 🖗 📝 Narzędzia 1                                                                                                    | Wypełnij i po | odpisz Komentarz R                            | ozszerzone      |
| Proszę wypełnić   | następujący formularz. Dane wprowadzone w tym formularzu mogą zostać zapisane. 🖹 Podświeśl istni                                                                                                    | iejące pola   | ▼ Narzędzia wypełniania i podp                | isywania        |
|                   | Sprawdź poprawność 🔰 Wyczyść formularz                                                                                                    | ^             | T Dodai tekst                                 |                 |
| ₽ P               | DLTAX POLA JASNE WYPEZNIA PODATNIK, POLA CIEMNE WYPEZNIA URZĄD SKARBOWY, WYPEZNIAC MA MASZYNIE. KOME URZKOWO LUB RECZNIE, DUŻYMI,<br>DRUKOWANYMI LITERAMI, CZARNYM LUB NEBIESKIM KOLOREM. Składanie w wrzji elektronicznej: www.portalpodatkowy.mf.gov.pl                                                                                                    |               | Dodaj symbol zaznaczenia                      |                 |
|                   | Identyfikator podatkowy NIP podatnika 2. Nr dokumentu 3. Status                                                                                                    |               | ZM Umieść inicjały                            |                 |
| ı,                |                                                                                                    |               | 🖾 Umiešć podpis                               |                 |
|                   | ZEZNANIE O WYSOKOŚCI OSIĄGNIĘTEGO DOCHODU (PONIESIONEJ STRATY)                                                                                                    |               | <ul> <li>Wyślij lub zbierz podpisy</li> </ul> |                 |
|                   | za rok podatkowy <sup>1)</sup>                                                                                                    |               | <ul> <li>Praca z certyfikatami</li> </ul>     |                 |
|                   | 4. Od (dzień - miesiąc - rok) 5. Do (dzień - miesiąc - rok)                                                                                                    |               |                                               |                 |
| S                 | odstawa prawna. Ustawa z dnia 15 lutego 1992 r. o podatku dochodowym od osób prawnych (Dz. U. z 2018 r. poz. 1036 z późn. zm.),<br>zwana dalej justawą".<br>Podatnicy wymienieni w art. 1 ustawy, w zakresie dochodów określonych w art. 3 ust. 1 (mający siedzibę na terytorium RP) oraz w<br>art. 3 ust. 2 (niemający zakrzibz) yna terytorium RP) ustawy, z wyjątecznie z bytułów wymienionych w art. 2 ust. 1 ustawy,<br>- podatników zucyskujących przychody wyłacznie z bytułów wymienionych w art. 2 ust. 1 ustawy,<br>- podatników zwolnicnych od składania z zaznania – art. 27 ust. 1 ustawy,<br>- podatników wymienionych w art. 2 ust. 1 ustawy,<br>- podatników wymienionych w art. 2 ust. 1 ustawy,<br>- podatników wymienionych w art. 2 ust. 1 ustawy,<br>- podatników wymienionych w art. 2 ust. 1 ustawy,<br>- podatników wymienionych w art. 2 ust. 1 ustawy,<br>- podatników wymienionych w art. 2 ust. 1 ustawy. |               |                                               |                 |
| T                 | ermin składania: Do końca trzeciego miesiąca następnego roku (art. 27 ust. 1 ustawy).<br>lieisce składania: Urzad skarbowy.                                                                                                    |               |                                               |                 |
|                   | A. MIEJSCE I CEL SKŁADANIA ZEZNANIA                                                                                                    |               |                                               |                 |
|                   | 6. Urzad skarbowy, do którego jest adresowane zeznanie 2)                                                                                                    |               |                                               |                 |
|                   | Cel złożenia formularza (zaznaczyć wlaściwy kwadrat):     [1, złożenie zeznania 2], korekta zeznania 3)                                                                                                    |               |                                               |                 |
| E                 | B. DANE PODATNIKA                                                                                                    |               |                                               |                 |
| F                 | 1 DANE IDENTYEIKACY.INE                                                                                                    | v             |                                               |                 |
| I 🖉 🗎             | E 🔁 🥅 🖻 🗷 🕮 😰 🔯 🥥 🍐 🖊                                                                                                    | Ŕ             | 원 스 钜 (4) 🐽 POL 09<br>PLP 2019                | ⊧59<br>⊦03-06 1 |

Krok 8. Jeżeli wszystko jest ok, poproś pełnomocnika o wysłanie Deklaracji CIT-8.

**Krok 9**. Podpisywanie i wysyłanie deklaracji CIT-8 (jeżeli masz swój kwalifikowany podpis elektroniczny)

#### Kliknij: Rozszerzone

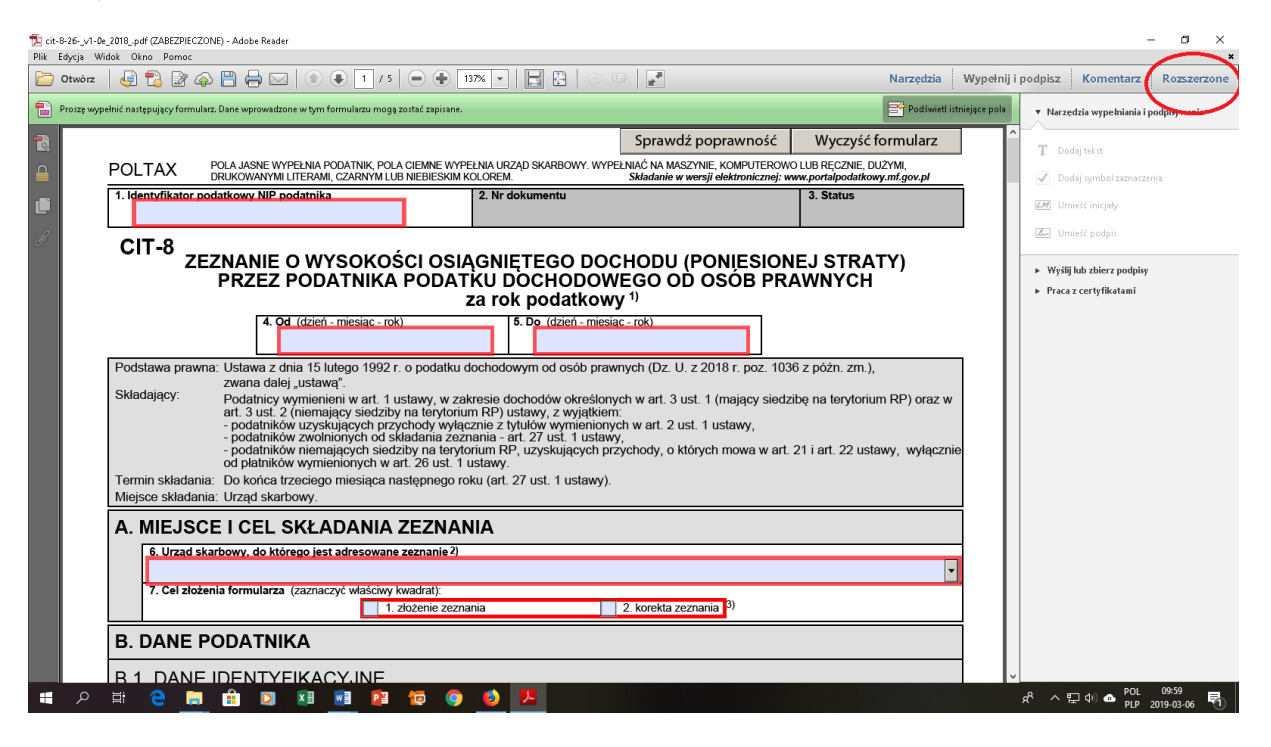

#### Kliknij: E-deklaracje

| 🔁 cit-8-26        | _v1-0e_2018pdf (ZABEZPIE)   | .ZONE) - Adobe Reader                                                               |                                                                              |                                                                          |                                                         | – a ×                                                   |
|-------------------|-----------------------------|-------------------------------------------------------------------------------------|------------------------------------------------------------------------------|--------------------------------------------------------------------------|---------------------------------------------------------|---------------------------------------------------------|
| Plik Edycja       | a Widok Okno Pomoc          |                                                                                     |                                                                              |                                                                          | Narrodzia                                               | *                                                       |
| - Oline           |                             |                                                                                     |                                                                              |                                                                          | Nai Zęuzia                                              | Europeration      Europeration     Europeration         |
| Prosz             | ę wypełnić następujący form | ularz. Dane wprowadzone w tym formularzu mogą                                       | zostać zapisane.                                                             |                                                                          | Podświetl istr                                          | lejące pola E-Deklaracje                                |
|                   |                             |                                                                                     |                                                                              | Sprawdź poprawność                                                       | Wyczyść formularz                                       |                                                         |
|                   | POLTAX                      | POLA JASNE WYPEŁNIA PODATNIK, POLA<br>DRUKOWANYMI LITERAMI, CZARNYM LU              | CIEMNE WYPEŁNIA URZĄD SKARBOWY. W<br>3 NIEBIESKIM KOLOREM.                   | YPEŁNIAĆ NA MASZYNIE, KOMPUTEROW<br>Składanie w wersji elektronicznej: v | O LUB RECZNIE, DUŻYMI,<br>www.portalpodatkowy.mf.gov.pl |                                                         |
|                   | 1. Identyfikator            | podatkowy NIP podatnika                                                             | 2. Nr dokumentu                                                              |                                                                          | 3. Status                                               |                                                         |
|                   |                             |                                                                                     |                                                                              |                                                                          |                                                         |                                                         |
|                   | CIT-8 _                     |                                                                                     |                                                                              |                                                                          |                                                         |                                                         |
|                   | 2                           | PRZEZ PODATNIKA                                                                     | PODATKU DOCHODO                                                              | WEGO OD OSÓB PR                                                          | AWNYCH                                                  |                                                         |
|                   |                             |                                                                                     | za rok podatko                                                               | wy <sup>1)</sup>                                                         |                                                         |                                                         |
|                   |                             | 4. Od (dzień - miesiąc - rok                                                        | ) 5. Do (dzień - mie                                                         | esiąc - rok)                                                             |                                                         |                                                         |
|                   |                             |                                                                                     |                                                                              |                                                                          |                                                         |                                                         |
|                   | Podstawa prav               | vna: Ustawa z dnia 15 lutego 1992 r<br>zwana dalej "ustawą".                        | o podatku dochodowym od osób pr                                              | awnych (Dz. U. z 2018 r. poz. 103                                        | 36 z pôźn. zm.),                                        |                                                         |
|                   | Składający:                 | Podatnicy wymienieni w art. 1 u<br>art. 3 ust. 2 (niemajacy siedzib)                | stawy, w zakresie dochodów określo<br>na terytorium RP) ustawy z wyjatki     | onych w art. 3 ust. 1 (mający sied:<br>em <sup>.</sup>                   | zibę na terytorium RP) oraz w                           |                                                         |
|                   |                             | <ul> <li>podatników uzyskujących przy<br/>- podatników zwolnionych od sł</li> </ul> | chody wyłącznie z tytułów wymienio<br>ładania zeznania - art. 27 ust. 1 usta | nych w art. 2 ust. 1 ustawy,<br>awy.                                     |                                                         |                                                         |
|                   |                             | <ul> <li>podatników niemających siedz<br/>od płatników wymienionych w a</li> </ul>  | tiby na terytorium RP, uzyskujących<br>rt. 26 ust. 1 ustawy.                 | przychody, o których mowa w art                                          | . 21 i art. 22 ustawy, wyłącznie                        |                                                         |
|                   | Termin składa               | nia: Do końca trzeciego miesiąca na                                                 | astępnego roku (art. 27 ust. 1 ustawy                                        | ).                                                                       |                                                         |                                                         |
|                   | Miejsce składa              | inia: Urząd skarbowy.                                                               |                                                                              |                                                                          |                                                         |                                                         |
|                   | A. MIEJS                    | CE I CEL SKŁADANIA                                                                  | ZEZNANIA                                                                     |                                                                          |                                                         |                                                         |
|                   | 6. Urząd                    | skarbowy, do którego jest adresowane                                                | zeznanie <sup>2</sup> )                                                      |                                                                          |                                                         |                                                         |
|                   | 7. Cel zło                  | zenia formularza (zaznaczyć właściwy)                                               | wadrat):                                                                     |                                                                          | <b>•</b>                                                |                                                         |
|                   |                             | 1.:                                                                                 | złożenie zeznania                                                            | 2. korekta zeznania 3)                                                   |                                                         |                                                         |
|                   | B. DANE                     | PODATNIKA                                                                           |                                                                              |                                                                          |                                                         |                                                         |
|                   | B 1 DAN                     | E IDENTYEIKACY.INE                                                                  |                                                                              |                                                                          |                                                         | v                                                       |
| <b>4</b> <i>5</i> | o 🛱 🧲 🖡                     | i 🔒 🖸 🗷 🦉 😰                                                                         | 12 🧿 😆 💻                                                                     |                                                                          |                                                         | x <sup>R</sup> ヘ 뛰 (1) ▲ POL 10:10<br>PLP 2019-03-06 号1 |

# Kliknij: Podpisz i wyślij

| 🔁 cit-8-2 | /1-0e 2018pdf (ZABEZPIECZONE) - Adobe Reader                                                                                                    | – a ×                                                  |
|-----------|----------------------------------------------------------------------------------------------------|--------------------------------------------------------|
| Plik Edy  | Widok Okno Pamoc                                                                                                    | *                                                      |
| i 🔁       | nz   🦣 🔁 🕼 🏟 🖺 🖶 🖂   🕐 🖲 🕇 1 / 5   👄 🕀 137% 💌   🔚 🗄   🗢 🖓   🛃                                                                                                    | ij i podpisz Komentarz Rozszerzone                     |
| 👕 Pri     | wypełnić następujący formularz. Dane wprowadzone w tym formularzu mogą zostać zapisane. 📑 Podświeti istniejące poło                                                                                                    | Funkcje rozszerzone                                    |
| -         |                                                                                                    | E-Deklaracje                                           |
|           | sprawdz poprawnosci wyczyscionnuarz                                                                                                    | 😰 Przedstaw dane                                       |
|           | POLTAX POLA JASK WYPEZNIA PODATNIK, POLA CIEMNE WYPEZNIA URZĄD SKARBOWY. WYPEZNIAC NA MASZYNIE, KOMPUTEROWO LUB RĘCZNIE, DUZYMI,<br>DRUKOWANYMU ILTERAMI, CZARWIM UB NIEBIESKA KOLOREM.<br>Śkładanie w werzje iektronicznej: www.portabodatkowy.mt.gov.pl | Podpisz i wyślij                                       |
|           | 1. Identyfikator podatkowy NIP podatnika 2. Nr dokumentu 3. Status                                                                                                    | Rejestr wysyłek                                        |
| D.        |                                                                                                    |                                                        |
|           | CIT-8<br>ZEZNANIE O WYSOKOŚCI OSIAGNIETEGO DOCHODU (PONIESIONEJ STRATY)                                                                                                    |                                                        |
|           | PRZEZ PODATNIKA PODATKU DOCHODOWEGO OD OSÓB PRAWNYCH                                                                                                    |                                                        |
|           | za rok podatkowy <sup>1)</sup>                                                                                                    |                                                        |
|           | 4. Od. (dzień - miesiac - rok) 5. Do. (dzień - miesiac - rok)                                                                                                    |                                                        |
|           | Podstawa prawna: Ustawa z dnia 15 lutego 1992 r. o podatku dochodowym od osób prawnych (Dz. U. z 2018 r. poz. 1036 z późn. zm.),                                                                                                    |                                                        |
|           | zwana calej ustawą .<br>Składający: Podatnicy wymienienie wart. 1 ustawy, w zakresie dochodów określonych w art. 3 ust. 1 (mający siedzibę na terytorium RP) oraz w                                                                                       |                                                        |
|           | art. 3 ust. 2 (niemający siedziby na terytorium RP) ustawy, z wyjątkiem:<br>- podatników uzyskujących przychody wyłącznie z tytuków wymienionych w art. 2 ust. 1 ustawy,                                                                                  |                                                        |
|           | <ul> <li>podatników zwolnionych od skladania zeznania - art. 27 ust. 1 ustawy,</li> <li>podatników niemających siedziby na terytorium RP, uzyskujących przychody, o których mowa w art. 21 i art. 22 ustawy, wyłącznie</li> </ul>                         |                                                        |
|           | od pratnikow wymienionych w art. zo ust. 1 ustawy.<br>Termin składania: Do końce trzenego miesiące pastenego roku (art 27 ust 1 ustawy)                                                                                                    |                                                        |
|           | Miejsce składania: Udząd skarbowy.                                                                                                    |                                                        |
|           | A. MIEJSCE I CEL SKŁADANIA ZEZNANIA                                                                                                    |                                                        |
|           | 6. Urzad skarbowy. do którego jest adresowane zeznanie 2)                                                                                                    |                                                        |
|           | •                                                                                                    |                                                        |
|           | 7. Cel złożenia formularza (zaznaczyć Waściwy kwadrat):                                                                                                    |                                                        |
|           |                                                                                                    |                                                        |
|           | B. DANE PODATNIKA                                                                                                    |                                                        |
|           |                                                                                                    | •                                                      |
|           | ) H 😌 🖿 🛱 🖸 🕫 📴 🔯 🧔 🥝 🔔 🔼                                                                                                    | x <sup>R</sup> ヘ 臣 (4) ● POL 10:13<br>PLP 2019-03-06 🖣 |

# Krok 10. Kliknij: Dalej

| 1 CIT-8(25) za 20 | 017 I.pdf (ZABEZPIECZONE) - Adobe Reader                                                                                                    |                                                                                                    |                                                           | - ø ×                             |
|-------------------|----------------------------------------------------------------------------------------------------|----------------------------------------------------------------------------------------------------|-----------------------------------------------------------|-----------------------------------|
| Plik Edycja w     | laux okno pomoc                                                                                                    |                                                                                                    | Narzędzia Wypełnij                                        | j i podpisz Komentarz Rozszerzone |
| Proszę wyp        | pełnić następujący formularz. Dane wprowadzone w tym formularzu mogą zostać zapisane.                                                                                                    |                                                                                                    | Podświeti istniejące pola                                 | Funkcje rozszerzone               |
|                   |                                                                                                    | Sprawdź poprawność                                                                                                    | Wyczyść formularz                                         |                                   |
|                   | POLA JASNE WYPEŁNIA PODATNIK, POLA OJEMANE JAGOELALA J                                                                                                    | IDTAD OKADDONAK, NAVOTANE ANAČANA MAOTANE KOMPLITEDONIC<br>wysyłanie do systemu e Deklaracje                                                                                                    |                                                           | Podpisz i wyślij                  |
|                   | 1. Identyfikator podatkowy NP podatnika           1         1         3         1         0         7         9         6         2           CIT-8                                                                                                    | Ministerstwo<br>Finansów                                                                                                    | ekt<br>Deklaracje2                                        | Rejestr wysylek                   |
|                   | ZEZNANIE O WYSOKC                                                                                                    | Reator G-Deckiaraoje                                                                                                    | TY)                                                       |                                   |
|                   | PRZEZ PODATNIK<br>4. Od (dzień - miesiac -<br>0. 1 0. 1<br>Podstawa prawna: Ustawa z dnia 15 lutego 1992<br>dalej "ustawą".<br>Składający: Podatnicy wymienieni w art.<br>- art. 3 ustawą".<br>Składający: Podatnicy wymienieni w art.<br>- art. 3 uszkawą".<br>- podatników zwelnionych od<br>- podatników zwysłowionych od<br>- podatników zywienionych w<br>- podatników wysłowionych w<br>- podatników wysłowionych w<br>- podatników wysłowionych w<br>- podatników wysłowych w<br>- podatników wysłowych w<br>- podatników w w w<br>- podatników wysłowych w<br>- podatników wysłowych w<br>- podatników wysłowych | tkaj w krednome e Gelatarcija.<br>Bornost tego kredno ta botkese nioži prodpisać pokrany z Distancego formularza o<br>nastigme wylak go do systemu e Gelakarcije<br>aran zaczniesz upevnij się, że dane w formularzu są wypełnione poprawnie. | kłument xmł,<br>, zwana<br>m RP) oraz w<br>awy, wyłącznie |                                   |
|                   | 6. Urzad skarbowy, do którego jest adresowa<br>WARSZAWA URZĄD SKARBOWY WAF<br>7. Cel złożenia formularza (zaznaczyć właścwy kwadrał):<br>X 1. złożenie zeznania                                                                                                    | Informacje RSZAWA-PRAGA                                                                                                    |                                                           |                                   |
|                   | B. DANE PODATNIKA<br>B. 1. DANE IDENTYEIKACY INE                                                                                                    |                                                                                                    |                                                           | Pol 10:17                         |
| م                 |                                                                                                    |                                                                                                    |                                                           | 文· 大聖中》 PLP 2019-03-06 1          |

| <b>1</b> CIT-8055 v | 2017 Lande (7ABE7006) CAMES, Adoba Baselar                                                                                                    | - n ×                                                 |
|---------------------|----------------------------------------------------------------------------------------------------|-------------------------------------------------------|
| Plik Edvcia         | Wide One Proce                                                                                                    | *                                                     |
| Ctwó                | z   🤤 🔁 🕼 🖗 🖺 🖶 🖂   🕥   🐑 🗉 1 / 7   👄 🕀 137% 🗸   🔜 🔛   🖓 🕼 🛃 🔛   🖉 🚺 Narzędzia   Wy                                                                                                    | rpełnij i podpisz Komentarz Rozszerzone               |
|                     | woelnić nateoujacy formularz. Dane wprowadzone w tvm formularzu moga zostać zapisane. 🗮 Podświetl istrajeja                                                                                                    | + Funkcje rozszerzone                                 |
|                     |                                                                                                    | ✓ E-Deklaracje                                        |
|                     | Sprawdź poprawność Wyczyść formularz                                                                                                    | Przedstaw dane                                        |
|                     | POLTAX POLA JASNE WYPĘŁNIA PODATNIK, POLA CIEMNE WYPĘŁNIA URZĄD SKARBOWY. WYPĘŁNIAC NA MASZYNIE, KOMPUTEROWO LUB RĘCZNIE, DUŻYMI,<br>DRUKOWANYMI LITERAMI, CZARI <sup>®</sup> Podpisywanie dokumentu i wysyłanie do systemu e-Deklaracje - krok 2 z 6 × japodatkowy.ml.gov.pl | Podpisz i wyślij                                      |
|                     | 1. Identrikator podatkowy, NP podatnika         1. 1 3 1 0 7 9 6 2         Ministerstwo         Eigans/w                                                                                                    | Rejestr wysyłek                                       |
| Ĵ                   | CIT-8 ZEZNANIE O WYSO<br>PRZEZ PODATN 4. Qd. (dzich - miesti                                                                                                    |                                                       |
|                     | Podstawa prawna: Ustawa z dnia 15 lutego dalej "ustawa".     m.), zwana       Składający:     Podatników uzyskujący       - podatników uzyskujący     orium RP) oraz w       - podatników uzyskujący     ustawy, wyłącznie                                                    |                                                       |
|                     | Termin skladania: Do końca trzeciego miesi<br>Miejsce skladania: Urząd skarbowy.                                                                                                    |                                                       |
|                     | A. MIEJSCE I CEL SKŁADAI<br>Bolaz wszyśłe zarejeśrowane certyfiaty<br>WARSZAWA UKZĄU SKARBOWY WARSZAWA-PKAUJA<br>7. Cel złożenia formularza (zaznaczyć wlaściwy kwadrał):<br>X 1. złożenie zeznania<br>2. korekta zeznania <sup>3)</sup>                                      |                                                       |
|                     | B. DANE PODATNIKA                                                                                                    |                                                       |
|                     | B 1 DANE IDENTYFIKACY INE                                                                                                    | ~                                                     |
| م 📕                 | - # C # 🖻 🖸 🗷 🗯 🖻 😰 🔯 🎯 🤚 📕                                                                                                    | x <sup>R</sup> ^ 닫 (*) ▲ POL 10:24  PLP 2019-03-06  한 |

Krok 11. Zaznacz (imię i nazwisko) i Dalej

Krok 12. Wpisz PIN który dostałeś razem z podpisem i kliknij OK.

| 🔁 CIT-8(25) za 201 | 17 I.pdf (ZABEZPIECZONE) - Adobe Reader                                                                                                    |                                                                       |                               | - a ×                                                 |
|--------------------|----------------------------------------------------------------------------------------------------|-----------------------------------------------------------------------|-------------------------------|-------------------------------------------------------|
| Plik Edycja Wid    | dok Okno Pomoc                                                                                                    |                                                                       |                               | ×                                                     |
| Ctwórz             | 🔩 🔁 🕼 🎧 💾 🖶 🖂   🗊 🗣 🚺 / 7   🗨 🕂 🔢 🔛   💬 🗈                                                                                                    |                                                                       | Narzędzia Wypełnij            | i podpisz Komentarz Rozszerzone                       |
| Proszę wype        | zlnić następujący formularz. Dane wprowadzone w tym formularzu mogą zostać zapisane.                                                          |                                                                       | Podświetl istniejące pola     | Funkcje rozszerzone                                   |
|                    |                                                                                                    |                                                                       |                               | ▼ E-Deklaracje                                        |
|                    |                                                                                                    | Sprawdz poprawność Wyć                                                | czysc formularz               | 🙀 Przedstaw dane                                      |
|                    | POLTAX POLA JASNE WYPEŁNIA PODATNIK, PC Podpisywanie dokumentu i wysyłanie do systemu e-Dek<br>DRUKOWANYMI LITERAMI, CZARNYM L                | aracje - krok 3 z 6                                                   | × JŻYMI,<br>latkowy.mf.goy.pl | 🥰 Podpisz i wyślij                                    |
|                    | 1. Identyfikator podatkowy NIP podatnika         Ministerst           1         1         3         1         7         9         6         2 | wo Projekt<br>e-Deklara                                               | acje2                         | Rejestr wysyłek                                       |
| Ø                  | CIT-8                                                                                                    | × <sup>ija 5.0.</sup>                                                 |                               |                                                       |
|                    | PRZEZ PODATNIK/                                                                                                    | ACS ACR38U 0                                                          | ,                             |                                                       |
|                    | Numer karby:                                                                                                    | 2477 8372 8287 8040                                                   |                               |                                                       |
|                    | 4. Od (dzień - miesiac - r<br>0 1 - 0 1                                                                                                    | : 14                                                                  |                               |                                                       |
|                    | Podstawa prawna: Ustawa z dnia 15 lutego 1992<br>dalei "ustawa"                                                                               | ibezpieczneko:                                                        | zwana                         |                                                       |
|                    | Składający: Podatnicy wymienieni w art. 1 Mnimaha długość k<br>art. 3 urt. 2 (niemajacy siedzi) Maksymaha długość k                           | odu PIN (w bajtach): 4<br>odu PIN (w bajtach): 8                      | m RP) oraz w                  |                                                       |
|                    | - podatników uzyskujących pr     - podatników zwolnionych od                                                                                  | Anuluj                                                                |                               |                                                       |
|                    | - podatników niemających sie<br>od płatników wymienionych w Waźny od 2017403411 12:013                                                        | 31 Ważny do 2019-03-11 12:01:31                                       | awy, wyłącznie                |                                                       |
|                    | Termin składania: Do końca trzeciego miesiąca Kłknij przycisk Dalej aby rozpoza<br>Miejsce składania: Urzad skarbowy                          | ić podpisywanie dokumentu.<br>wilę potrwać. Proszę cierpliwie czekać. |                               |                                                       |
|                    |                                                                                                    |                                                                       |                               |                                                       |
|                    | A. MIEJSCE I CEL SKŁADANIA                                                                                                    | Date                                                                  | lej                           |                                                       |
|                    | 6. Urząd skarbowy, do którego jest adresowar                                                                                                  |                                                                       |                               |                                                       |
|                    | WARSZAWA URZĄD SKARBOWY WARSZAWA-PRAGA                                                                                                    |                                                                       | <b>_</b>                      |                                                       |
|                    | 7. Cel złożenia tormularza (zaznaczyć wiascwy kwadrat):                                                                                       | 2. korekta zeznania 3)                                                |                               |                                                       |
|                    |                                                                                                    |                                                                       |                               |                                                       |
|                    |                                                                                                    |                                                                       |                               |                                                       |
|                    | B 1 DANE IDENTYEIKACY.INE                                                                                                    |                                                                       |                               |                                                       |
| م 🖿                | # 🗧 🖬 🟦 🖸 💷 📑 😰 🙋 🧕 💆 💻 👘                                                                                                    |                                                                       |                               | 옷 <sup>R</sup> ^ 문 아) 🌰 POL 10:27<br>PLP 2019-03-06 🗟 |

**Krok 13.** Pojawienie się **numeru** w poz.2 deklaracji CIT-8 informuje, że deklaracja została pomyślnie podpisana i wysłana. (Wydrukuj dla siebie deklaracje)

Kliknij: **Rejestr przesyłek** żeby pobrać potwierdzenie UPO (urzędowe potwierdzenie odbioru elektronicznego dokumentu)

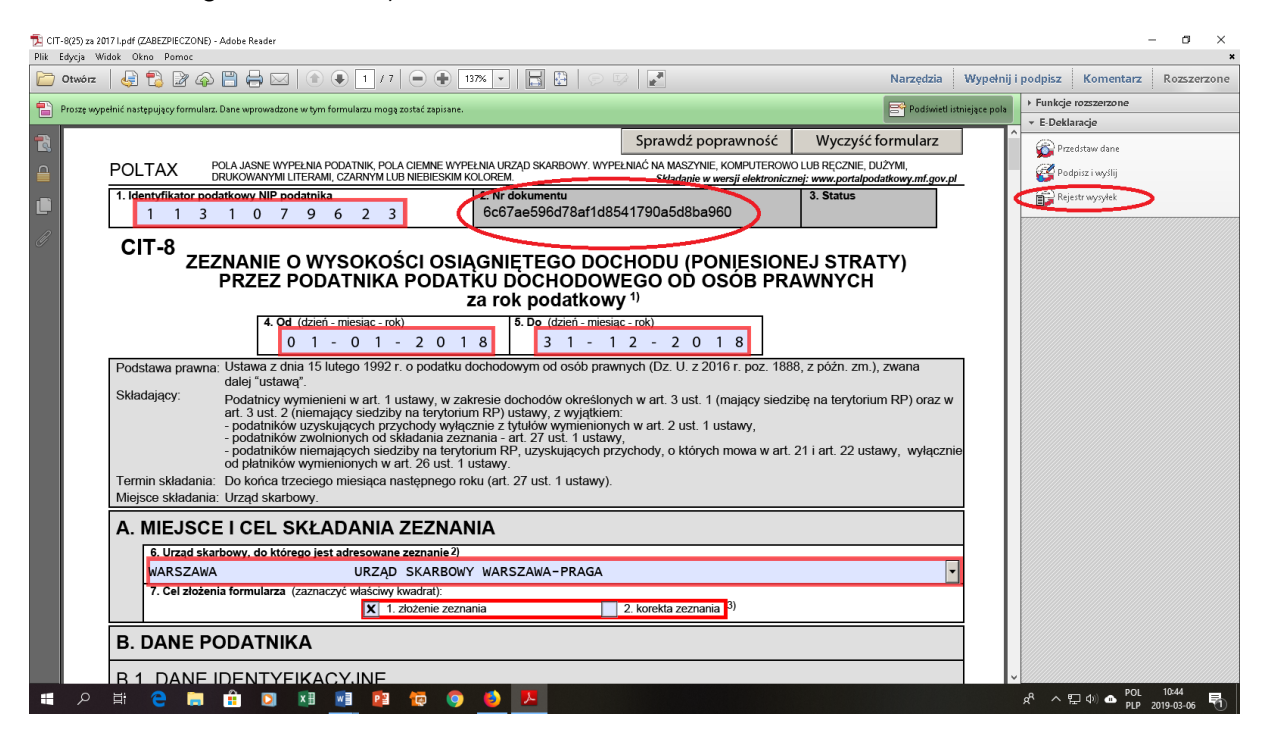

Krok 14. Zaznacz nr dokumentu i kliknij Sprawdź status.

| Plik Edycja Wide | 71.pdf (ZABEZPIECZONE) - Adobe Reader<br>ak Okno Pomoc<br>P P P P P P P P P P P P P P P P P P P          |                                                                                                    | Narzedzia Wypełni                                                                     | - a ×<br>*                                           |
|------------------|----------------------------------------------------------------------------------------------------|----------------------------------------------------------------------------------------------------|---------------------------------------------------------------------------------------|------------------------------------------------------|
| Proszę wypeł     | nić następujący formularz. Dane wprowadzone w tym formularzu mogą zostać zapisane.                       |                                                                                                    | Podświetl istniejące pola                                                             | Funkcje rozszerzone                                  |
|                  | POLTAX POLA JASNE WYPEŁNIA PODATNIK, POLA CIEMNE WYPE<br>DRUKOWANYMI LITERAMI, CZARNYM LUB NIEBIESKIM KI | Sprawdź poprawność<br>ŁNIA URZĄD SKARBOWY, WYPEŁNIAĆ NA MASZYNIE, KOMPUTEROWO<br>DLOREM. Składanie w wersji elektroniczne | Wyczyść formularz<br>LUB RĘCZNIE, DUŻYMI,<br>j: www.portalpodatkowy.mf.gov.pl         | Constantinge     Przedstaw dane     Podpisz i wyślij |
|                  | 1. Identyfikator podatkowy NIP podatnika<br>1 1 3 1 0 7 9 6 2 3<br>Kreator e-Deklaracje -                | 2. Nr dokumentu<br>6c67ae596d78af1d8541790a5d8ba960<br>rejestr wsykk                                                      | 3. Status                                                                             | Rejestr wysyłek                                      |
|                  | CIT-8<br>ZEZNANIE O WYSOK<br>PRZEZ PODATNIK                                                              |                                                                                                    | t sklaracje2<br>ja 5.0.1<br>humetków.<br>J, zwana<br>Jm RP) oraz w<br>tawy, wyłącznie |                                                      |
| م 🖿              |                                                                                                    | 🧕 📕 🖬                                                                                                    |                                                                                       | <sup>R</sup> ヘ 戸 (10:51<br>PLP 2019-03-06  売         |

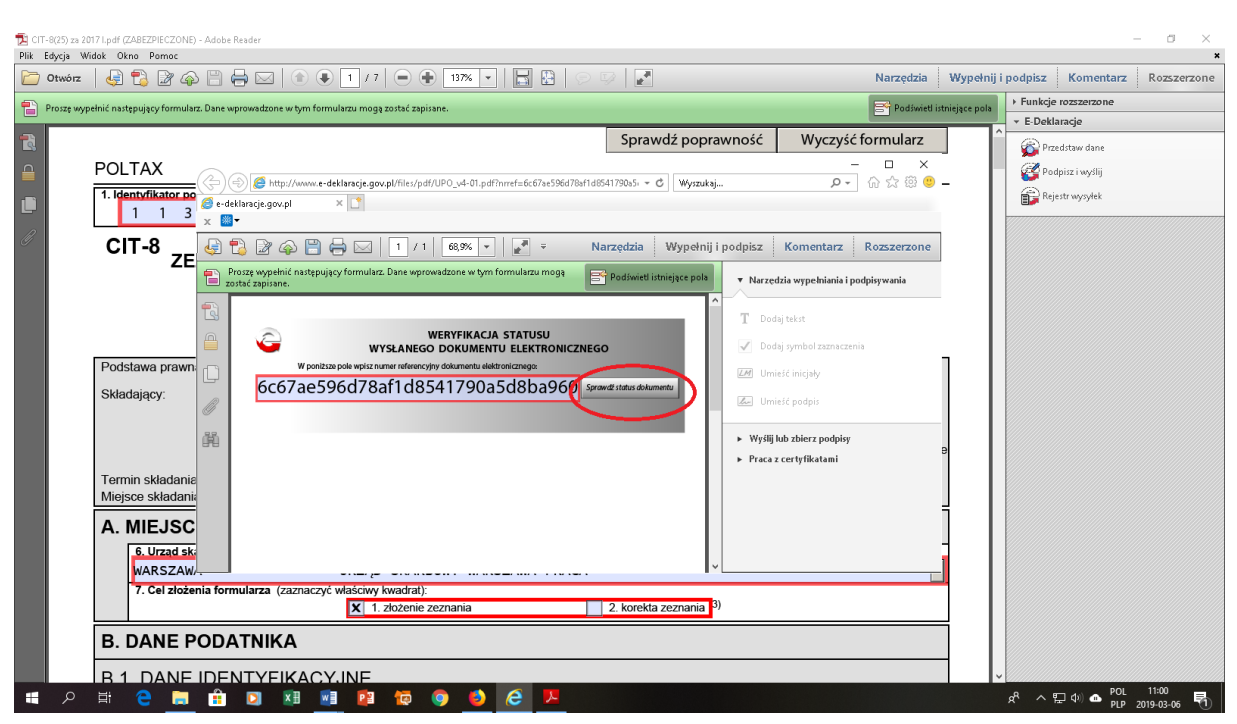

#### Krok 15. Kliknij: Sprawdź status dokumentu

#### Krok 16. Kliknij: Pobierz UPO

| Dik Edwaia Wi | 17 I.pdf (ZABEZPIECZONE)                                                                                                    | Adobe Reader                                                                                                    |                                                                                                    |                                                                  |                     | -                                                     | a ×                |
|---------------|----------------------------------------------------------------------------------------------------|----------------------------------------------------------------------------------------------------|----------------------------------------------------------------------------------------------------|------------------------------------------------------------------|---------------------|-------------------------------------------------------|--------------------|
| Ctwórz        | 🛃 🔁 📝 🏟                                                                                                    | 🖹 🖨 🖂 🌒 🖡 1 / 7 🗨 🗣 137% 🔹 🔚 🔡 🔗                                                                                                    |                                                                                                    | Narzędzia                                                        | Wypełnij i podp     | isz Komentarz                                         | Rozszerzone        |
| Proszę wyp    | ełnić następujący formular:                                                                                                    | . Dane wprowadzone w tym formularzu mogą zostać zapisane.                                                                                                    |                                                                                                    | Podświetl i:                                                     | stniejące pola 🔸 Fu | nkcje rozszerzone<br>Deklaracie                       |                    |
|               | POLTAX                                                                                                    | ()     ()     ()     ()     ()     ()     ()     ()     ()     ()     ()     ()     ()     ()     ()     ()     ()     ()     ()     ()     ()     ()     ()     ()     ()     ()     ()     ()     ()     ()     ()     ()     ()     ()     ()     ()     ()     ()     ()     ()     ()     ()     ()     ()     ()     ()     ()     ()     ()     ()     ()     ()     ()     ()     ()     ()     ()     ()     ()     ()     ()     ()     ()     ()     ()     ()     ()     ()     ()     ()     ()     ()     ()     ()     ()     ()     ()     ()     ()     ()     ()     ()     ()     ()     ()     ()     ()     ()     ()     ()     ()     ()     ()     ()     ()     ()     ()     ()     ()     ()     ()     ()     ()     ()     ()     ()     ()     ()     ()     ()     ()     ()     ()     ()     ()     ()     ()     ()     ()     ()     ()     ()     ()     ()     ()     ()     ()     ()     ()     ()     ()     ()     ()     ()     ()     ()     ()     ()     ()     ()     ()     ()     ()     ()     ()     ()     ()     ()     ()     ()     ()     ()     ()     ()     ()     ()     ()     ()     ()     ()     ()     ()     ()     ()     ()     ()     ()     ()     ()     ()     ()     ()     ()     ()     ()     ()     ()     ()     ()     ()     ()     ()     ()     ()     ()     ()     ()     ()     ()     ()     ()     ()     ()     ()     ()     ()     ()     ()     ()     ()     ()     ()     ()     ()     ()     ()     ()     ()     ()     ()     ()     ()     ()     ()     ()     ()     ()     ()     ()     ()     ()     ()     ()     ()     ()     ()     ()     ()     ()     ()     ()     ()     ()     ()     ()     ()     ()     ()     ()     ()     ()     ()     ()     ()     ()     ()     ()     ()     ()     ()     ()     ()     ()     ()     ()     ()     ()     ()     ()     ()     ()     ()     ()     ()     ()     ()     ()     ()     ()     ()     ()     ()     ()     ()     ()     ()     ()     ()     ()     ()     ()     ()     ()     ()     ()     ()     ()     ()     ()     ()     ()     () | Sprawdź poprawność                                                                                                    | Wyczyść formularz<br>– □ ×<br>♪ ⑦☆☆☺৩                            |                     | Przedstaw dane<br>Podpisz i wyślij<br>Rejestr wysyłek |                    |
|               | CIT-8 ZE Podstawa prawn Składający: Termin składanie Miejsce składanie A. MIEJSC 6. Urzad sk<br>wARSZAW 7. Cel złożeł B. DANE P B. 1. DANE | A Construction of the second second   | larzędzia     Wypełnij i podpisz       Podówieti istniejsce poly     • Narzed       iO     • Doda       wad zielu szkumetru     • Umie       Czyć formulaz     • Praca z       2. korekta zeznania     9 | Komentarz Rozserzone<br>za wysełniania i podpisywania<br>j skłat |                     |                                                       |                    |
| م 🖿           |                                                                                                    |                                                                                                    |                                                                                                    |                                                                  | R <sup>R</sup>      | ^밑�)▲ POL<br>PLP 2                                    | 11:05<br>019-03-06 |

#### Krok 17. Kliknij: Wydrukuj UPO i dołącz do Deklaracji CIT-8

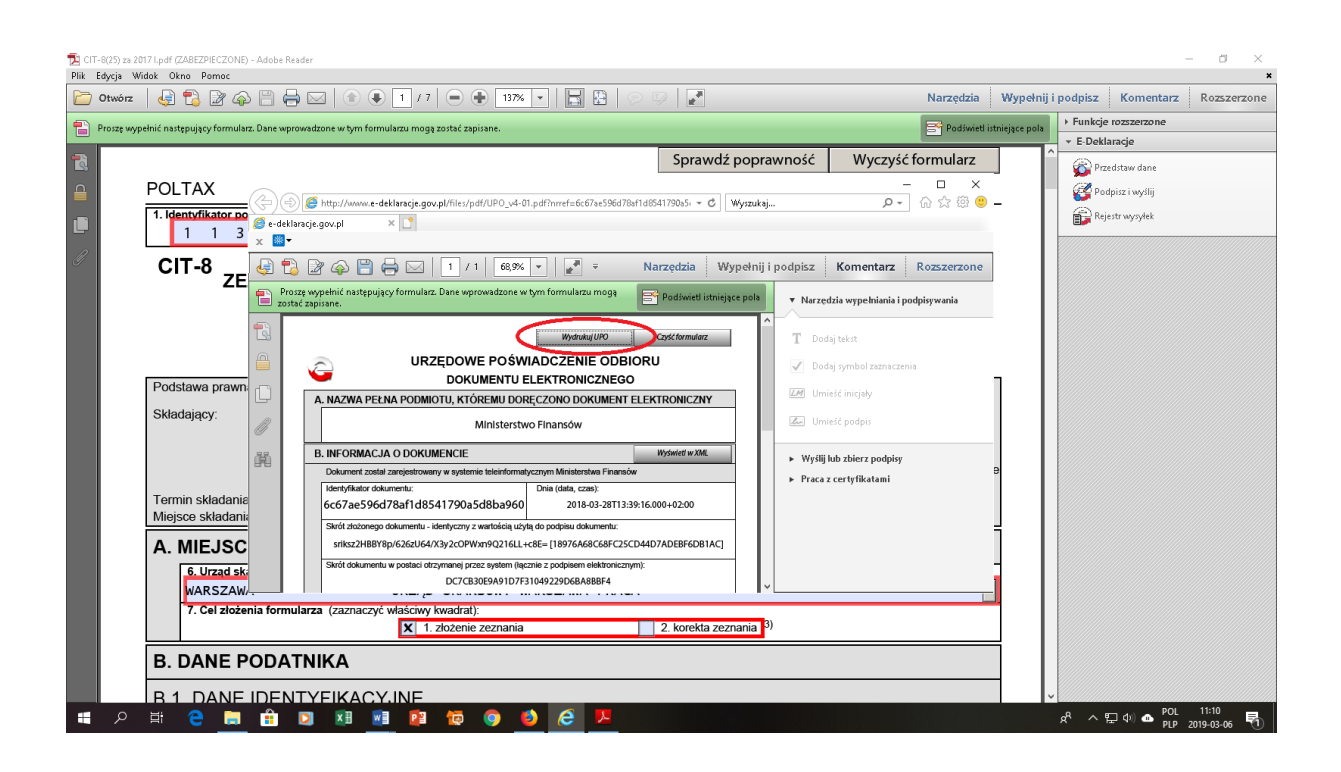

## 6. SPORZĄDZANIE e-SPRAWOZDANIA FINANSOWEGO W APLIKACJI NA STRONIE MINISTERSTWA FINANSÓW.

Przed wprowadzaniem danych do aplikacji należy przygotować sprawozdanie finansowe (bilans, rachunek zysków, informację dodatkową do sprawozdania finansowego) w formie papierowej w celu przepisania danych do Aplikacji e-Sprawozdania.

<u>Do podpisania e-sprawozdania konieczne jest posiadanie podpisu profilem</u> zaufanym.

| Skrót/Symbol              | Znaczenie                                                                                                    |  |
|---------------------------|----------------------------------------------------------------------------------------------------|--|
| UPO                       | Urzędowe Poświadczenie Odbioru. Numer nadawany dla poświadczenia                                                                                                    |  |
|                           | poprawnego przyjęcia sprawozdania finansowego przez Szefa KAS.                                                                                                    |  |
| KAS                       | Krajowa Administracja Skarbowa.                                                                                                    |  |
| Jednostka                 | Podmiot zobowiązany do składania sprawozdań finansowych.                                                                                                    |  |
| Sprawozdanie<br>finansowe | Sprawozdanie finansowe to uporządkowane przedstawienie sytuacji<br>finansowej i finansowych wyników działalności podmiotu gospodarczego,<br>będącego modelem finansowym jednostki odzwierciedlającym jej zasoby i<br>zobowiązania oraz zachodzące w niej zmiany wraz z przepływami<br>finansowymi, dla mikroprzedsiębiorstw Załącznik nr 4 do ustawy o<br>rachunkowości w którego skład wchodzą m. in.:<br>- bilans (sprawozdanie o majątku jednostki),<br>- rachunek zysków i strat (sprawozdanie o wyniku finansowym jednostki),<br>- informacja dodatkowa (dane uzupełniające do sprawozdań finansowych). |  |
| Plik XML                  | Ustrukturowana forma sprawozdania finansowego zgodna ze standardem                                                                                                    |  |
|                           | XML.                                                                                                    |  |
| e-Sprawozdania            | nia Aplikacja umożliwiająca zarówno generowanie sprawozdań finansowych jak i                                                                                                    |  |
| finansowe/Aplikacja       | ich przesyłanie do KAS.                                                                                                    |  |

- 1. Aplikacja do prawidłowego działania wymaga dostępu do Internetu oraz posiadanie zainstalowanej jednej z przeglądarek Google Chrome, Mizailla Firefox, Safari, Microsoft Edge w najnowszej dostępnej wersji.
- Aplikacja umożliwia przygotowanie i podpisanie wysyłki do Szefa KAS sprawozdania finansowego w formie zgodnej z załącznikami 1,4,5 Ustawy o Rachunkowości oraz weryfikację UPO.
- 3. W aplikacji istnieją pola o różnym poziomie wymagalności. Pola, których wypełnienie jest obowiązkowe są oznaczone gwiazdką (\*).
- 4. Aplikacja umożliwia zapisanie postępu prac:

- wybranie przycisku ZAPISZ PLIK – ta opcja pozwala na zapis sprawozdania finansowego w domyślnej lokalizacji,

- poruszania się przyciskami nawigacyjnymi Dalej/Wstecz – ta opcja powoduje autozapis formularzy sprawozdania finansowego (oznacza to, że przy przechodzeniu pomiędzy ekranami, wprowadzone dane zostają zapisane).

5. Aplikacja posiada flagi informujące o uzupełnieniu wszystkich wymaganych pól w ramach kolejnego elementu sprawozdania finansowego:

- flaga czerwona – jeżeli w danym elemencie sprawozdania finansowego występują nieuzupełnione pola obowiązkowe,

- **flaga zielona** – jeżeli w danym elemencie sprawozdania finansowego wszystkie pola obowiązkowe zostały uzupełnione.

- 6. Aplikacja nie sumuje i nie sprawdza poprawności danych dotyczących kwot wprowadzonych przez użytkownika.
- 7. Aplikacja w przypadku wprowadzenia w polu nieprawidłowej wartości aplikacja usuwa zawartość pola i konieczne jest ponowne wprowadzenie wartości.
- 8. Aplikacja uniemożliwia w polach kwotowych wpisanie innych wartości niż liczbowe.

**Krok 1.** Wejdź na stronę <u>www.podatki.gov.pl</u> i w zaznaczonym miejscu wpisz e-sprawozdania i kliknij **Szukaj** lub w wyszukiwarce gogle.pl wpisz aplikacja e-sprawozdanie finansowe

| * | podatki.gov.pl                                                                                                    | Portal Podatkowy<br>Tu znajdziesz informacje o podatkac                                                                                           | h i natliczysz się online                                                                                                    | prawcedania Stuke                                                                                                    |     |
|---|----------------------------------------------------------------------------------------------------|----------------------------------------------------------------------------------------------------|----------------------------------------------------------------------------------------------------|----------------------------------------------------------------------------------------------------|-----|
|   | Twój e-PIT czeka na<br>Przygotowaliśrny dla cietkie PIT -                                                                                           | <b>ciebie</b><br>teraz rożliczenie jest proste jak nig                                                                                            | dy dotęd                                                                                                    | Zobacz Twój e-Pit                                                                                                    | A A |
|   | Wybierz podatek<br>PIT →<br>Tu rozicityz podatek<br>dischodowy od osób<br>futprznych. Informacje<br>o ulgardi, edlicpeniach,<br>stawkach i limitach | CIT  Tr rodiczysz podatek<br>dochodowy od osób<br>prawnych, informacje<br>o ulgach, stawkach<br>i limitach                                        | VAT +<br>Tu-rodiczysz podstek<br>od towarzłw i usług,<br>informacje o utgach,<br>utawkach i limitach                                  | Akcyza →<br>Podatek od niektórych<br>rodzajów wyrobów.<br>informacje o stawkach,<br>zmikach akcyzy, EMCS                   |     |
|   | Cto  Informacje dia opób fizycznych, przedsiębionców, tanyfy cebre, ograniczenia przywszni i wywsza towaru, woniewani                               | PCC, SD →<br>Tu razliczytz podatek od<br>czynności cywilneprawnych<br>oraz podatek od spadków<br>i darewiar. Ugg.<br>podliczenia, stawki i limity | Podatki i oplaty +<br>lokalne<br>Podatki od rieruchomodo,<br>stroškow transportowych,<br>rožny, kieru, Oplaty,<br>targowa, miejscowa, | Inne podatki  Podatek od gier hazardowych, produkcji skrietowej, tonatowych od wyskolyca niektórych kopalin, od mejskolych |     |

Krok 2. Kliknij – Aplikacje e-Sprawozdania Finansowe

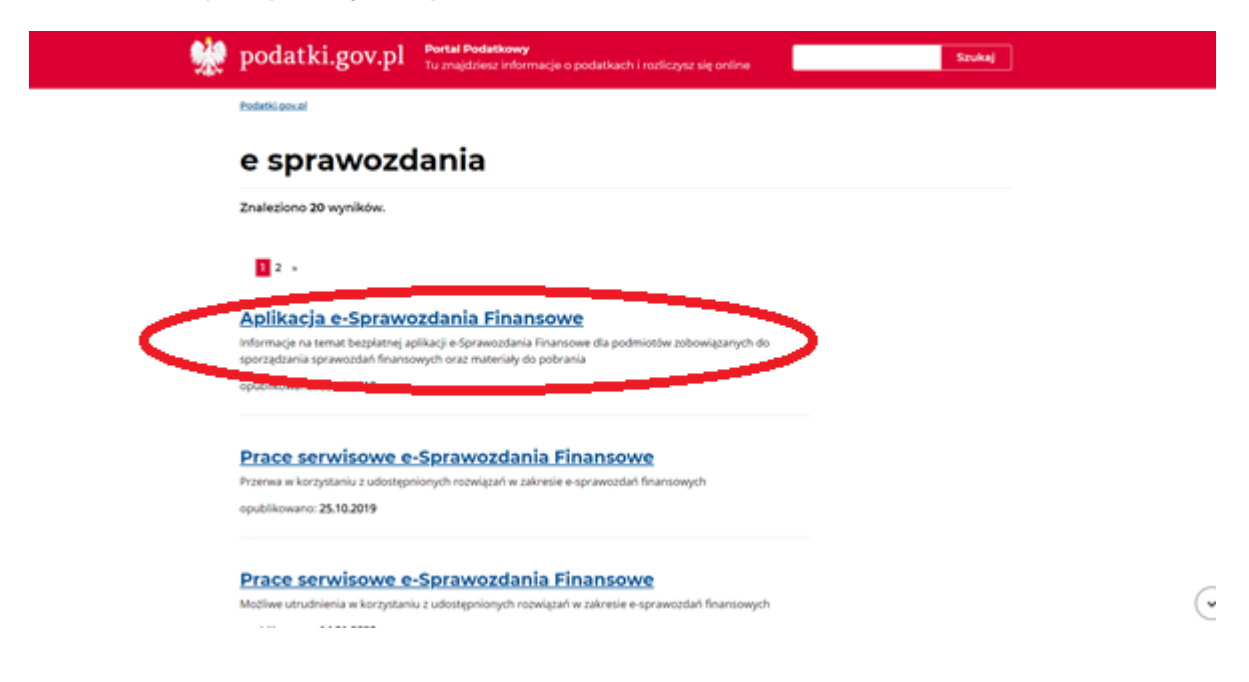

Krok 3. Kliknij – Przejdź do aplikacji e Sprawozdania Finansowe

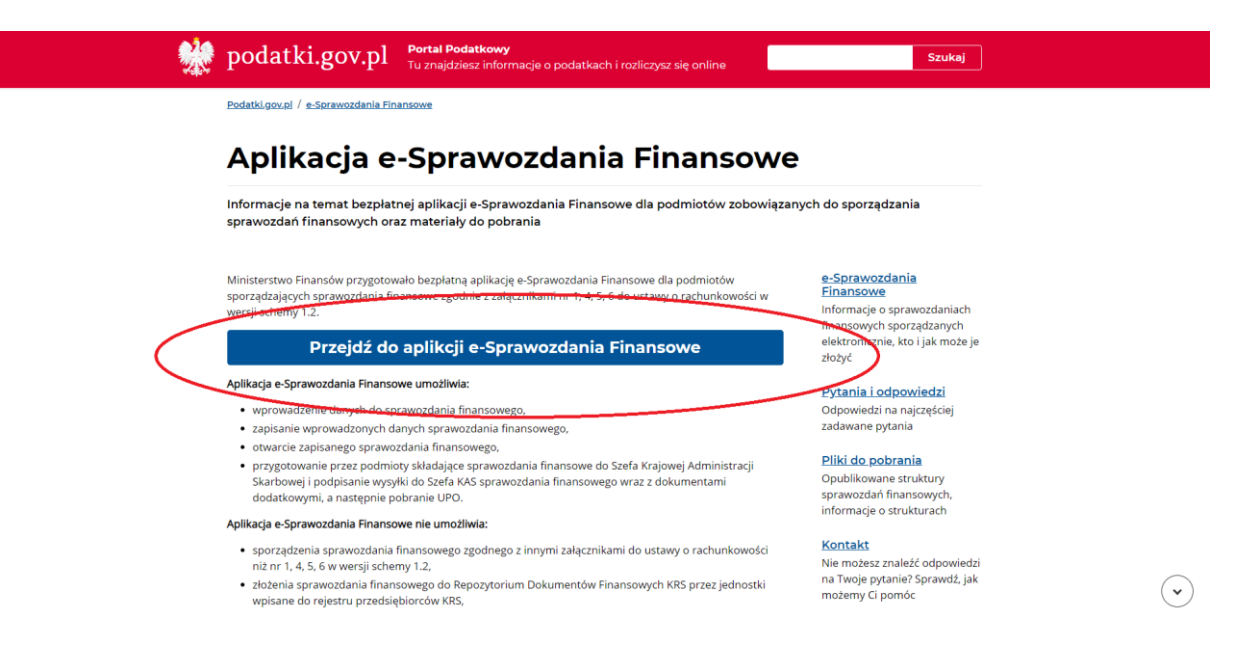

**Krok 4.** Kliknij – **Utwórz Nowe** (pozwala na sporządzenie sprawozdania finansowego i wygenerowanie pliku sprawozdania finansowego w formacie XML)

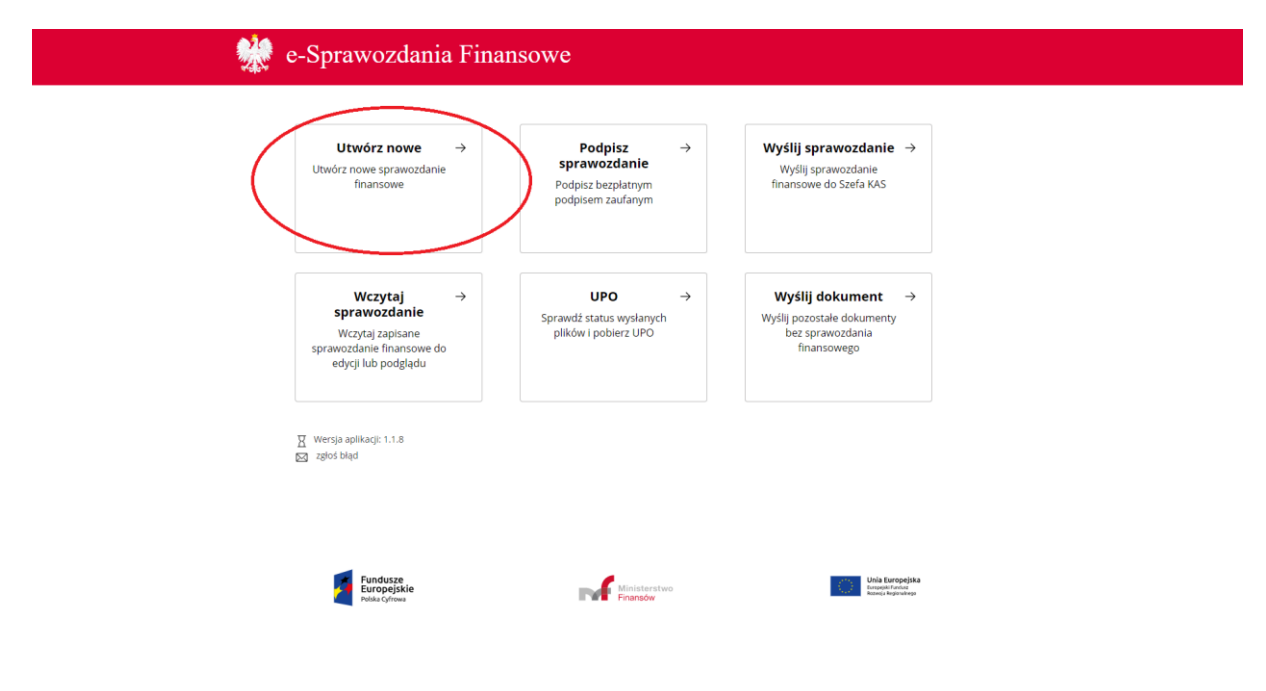

Krok 5. Rozwiń zaznaczone pola i zaznacz poniższe opcje i kliknij Dalej.

- 1. Jednostka mikro sprawozdanie finansowe na podstawie załącznika nr 4 UoR.
- 2. W złotych (umożliwiająca wprowadzanie wartości kwotowych z dokładnością do dwóch miejsc po przecinku).

| 🌺 e-Sprawozdania Finansowe                                                                                                    |   |
|----------------------------------------------------------------------------------------------------|---|
| Wybierz typ jednostki                                                                                                    | 1 |
| Wybierz jednostkę *       Image: Wybierz typ danych liczbowych *       Image: Wybierz typ danych liczbowych *       Image: Wybierz typ danych liczbowych *       Image: Wybierz typ danych liczbowych * |   |
| Wstecz     Powrót do menu       *Pola oznaczone gwiazdką są polami wymaganymi, prosimy o ich uzupelnienie.                                                                                              |   |
|                                                                                                    |   |
| ∑ Wersja aplikacji: 1.1.8<br>⊠ zgloš bląd                                                                                                    |   |

Krok 6. Wypełnij poniższe dane. (Nie wpisujemy nr KPS) i kliknij DALEJ.

| NIP *                                                                                             |                                   |                        |             |  |
|---------------------------------------------------------------------------------------------------|-----------------------------------|------------------------|-------------|--|
| Wpisz numer NIP                                                                                   |                                   |                        |             |  |
| KRS (podanie KRS jest                                                                             | bowiązkowe dla jednostek wpisanyo | h do Krajowego Rejestr | u Sądowego) |  |
| Wpisz numer KRS                                                                                   |                                   |                        |             |  |
| Nazwa Firmy *                                                                                     |                                   |                        |             |  |
| Nazwa Firmy *                                                                                     |                                   |                        |             |  |
| Nazwa Firmy *                                                                                     |                                   |                        |             |  |
| Nazwa Firmy * Wpisz nazwę firmy Województwo *                                                     |                                   |                        |             |  |
| Nazwa Firmy * Wpisz nazwę firmy Województwo *                                                     |                                   |                        |             |  |
| Nazwa Firmy * Wpisz nazwę firmy Województwo * Powiat *                                            |                                   |                        |             |  |
| Nazwa Firmy * Wpisz nazwę firmy Województwo * Powiat * Wpisz nazwę powiati                        |                                   |                        |             |  |
| Nazwa Firmy *<br>Wpisz nazwę firmy<br>Województwo *<br>Powiat *<br>Wpisz nazwę powiats<br>Gmina * |                                   |                        |             |  |

|                                              | https://www.facebook.com                             |  |  |
|----------------------------------------------|------------------------------------------------------|--|--|
| Ulica                                        |                                                      |  |  |
| Wpisz nazwę ulicy                            |                                                      |  |  |
|                                              |                                                      |  |  |
| Nr budynku *                                 | Nr lokalu                                            |  |  |
| Wpisz numer budynku                          | Wpisz numer lokalu                                   |  |  |
|                                              |                                                      |  |  |
| Kod pocztowy *                               | Poczta *                                             |  |  |
| 00-000                                       | Poczta                                               |  |  |
| Czy chcesz dodać adres siedziby przedsiębi   | iorcy zagranicznego (wymagane w przypadku oddziału)? |  |  |
| Tak Nie                                      |                                                      |  |  |
| Okres za który sporządzono sprawozdanie      |                                                      |  |  |
| Okres od *                                   | Okres do *                                           |  |  |
| DD.MM.RRR                                    | DD.MM.RRR                                            |  |  |
| Data sporządzenia sprawozdania finansowego * |                                                      |  |  |
| DD.MM.RRR                                    |                                                      |  |  |
|                                              |                                                      |  |  |
| Wstecz Powrót do menu                        | Dalej                                                |  |  |

Krok 7. Rozwiń zaznaczone pola i zaznacz poniższą opcje i kliknij Dalej.

1. Informacje ogólne zgodnie z Załącznikiem nr 4 ustawy o rachunkowości.

|                                                                           | ne-Sprawozdania Finansowe                                                                                   |
|---------------------------------------------------------------------------|----------------------------------------------------------------------------------------------------|
| Wybrana jednostka: Mikro<br>Typ danych liczbowych: w tysiącach<br>złotych | <b>Wprowadzenie do sprawozdania</b><br>Wybór zakresu informacji we wprowadzeniu do sprawozdania finansowego |
| Wprowadzenie do<br>sprawozdania Bilans                                    | Wybierz typ wprowadzenia *                                                                                  |
| Achunek zysków<br>i strat<br>Zestawienie zmian<br>w kapitale              |                                                                                                    |
| Rachunek przepływów pienięźnych     Dodatkowe informacje i objaśnienia    |                                                                                                    |
|                                                                           |                                                                                                    |
|                                                                           |                                                                                                    |
| 표 Wersja aplikacji: 1.1.8<br>🖂 zgłoś błąd                                 | Wstecz Powrót do menu Zapisz plik Dalej                                                                     |

Krok 8. Wypełnij poniższe pola i kliknij Dalej.

|                                                                                                    | 👷 e-Sprawozdania Finansowe                                                                                     |   |
|----------------------------------------------------------------------------------------------------|----------------------------------------------------------------------------------------------------|---|
| Vijoan jednosta: Miro<br>Njo evrje lazovstva vijelach<br>Stronadzen de<br>stronadzen de<br>stronad |                                                                                                    |   |
|                                                                                                    | Informacja uszczegóławiająca, wymikająca z potrzeb lub specyfiki jednostki<br>+ bosą internaga uszczęgóławiana | 2 |
| Y Wersja aplikacji: 1.1.8                                                                                                    | Watecz Powrdz do menu Zapicz pilk Dalej                                                                        |   |

Krok 9. Rozwiń zaznaczone pole i zaznacz poniższą opcje i kliknij Dalej.

1. Bilans zgodnie z Załącznikiem nr 4 ustawy o rachunkowości.

|                                                                                                    | 👯 e-Sprawozdania Finansowe         |                   |
|----------------------------------------------------------------------------------------------------|------------------------------------|-------------------|
| Wybrana jednostka: Mikro<br>Typ darych iczbowych: w tyskack<br>u stych<br>Wprowadzenie do<br>sprawozdania<br>Bilans<br>Bilans<br>Bilans<br>Bilans<br>Arachunek zysków<br>Istrat<br>Strat<br>Bachunek zysków<br>Bachunek przepływów<br>pienieffyrych<br>Objaśnienia | Bilans<br>Wybierz rodzaj bilansu * |                   |
| 전 Wersja aplikacji: 1.1.8<br>전 zgłoś błąd                                                                                                    | Wstecz Powrót do menu              | Zapisz plik Dalej |

**Krok 10.** Rozwiń zaznaczone pole i wypełnij bilans (Aktywa i Pasywa) zgodnie **ze swoją** wersją papierową i kliknij **Dalej**.

|                                                                                                    | 🌺 e-Sprawozdani                                       | a Finansowe                                  |                                                |                                                              |
|----------------------------------------------------------------------------------------------------|-------------------------------------------------------|----------------------------------------------|------------------------------------------------|--------------------------------------------------------------|
| Wybrana jednostka: Mikro<br>'yp danych liczbowych: w tysiącach<br>złotych<br>Wprowadzenie do<br>sprawozdania | Bilans<br>zgodale z Załącznikiem Nr 4 do ustawy o rac | hunkowości 🌶 zmień                           |                                                |                                                              |
| Bilans                                                                                                    |                                                       | Kwota na dzień kończący bieżący rok obrotowy | Kwota na dzień kończący poprzedni rok obrotowy | Przekształcone dane porównawcze za poprzedni rok<br>obrotowy |
| istrat                                                                                                    | Aktywa 📀                                              | rozwiń Wpisz kwotę *                         | Wpisz kwotę *                                  | Wpisz kwotę                                                  |
| Rachurek przepływów     peniężnych     odostkowe informacje     i objaśnienia                                |                                                       |                                              |                                                |                                                              |
| 표 Wersja aplikacji: 1.1.8<br>전 zgloš bląd                                                                    | Wstecz Powrót do menu                                 |                                              |                                                | Zapisz plik Dalej                                            |

Krok 11. Rozwiń zaznaczone pole i zaznacz poniższą opcje i kliknij Dalej.

- 1. Rachunek zysków i strat zgodnie z Załącznikiem nr 4 ustawy o rachunkowości.
- 2. Jednostka spełnia kryteria, o których mowa w art. 3 ust. 1a pkt 2 ustawy.

| *                                                     | 🗽 e-Spraw                                                                                                    | ozdania Finansowe                                                                                                    |                   |
|-------------------------------------------------------|----------------------------------------------------------------------------------------------------|----------------------------------------------------------------------------------------------------|-------------------|
| v<br>Typ<br>î<br>Î<br>Î<br>Î<br>Î<br>Î<br>Î<br>Î<br>Î | Wybrana jednostka: Mikro danych liczbowych: w złotyc Wprowadzenie do sprawozdania Bilans Rachunek zysków i strat Zestawienie zmian w kapitale Rachunek przepływów pieniężnych Dodatkowe informacje | Rachunek zysków i strat<br>zgodnie z Załącznikiem Nr 4 do ustawy o rachunkowości<br>Wybierz zakres informacji *<br>Rachunek zysków i strat zgodnie z Załącznikiem Nr 4 do ustawy o rachunkowości<br>Wybierz wariant * |                   |
| H V                                                   | i objaśnienia<br>Wersja aplikacji: 1.1.8<br>zgłoś błąd                                                                                                    | Wstecz Powrót do menu                                                                                                    | Zapisz plik Dalej |

Krok 12. Rozwiń zaznaczone pole i wypełnij rachunek zysków i strat zgodnie ze swoją wersją papierową i kliknij Dalej.

|                                                                                                    | 👯 e-Sprawozdan                                                                                                    | ia Finansowe                                 |                                                |                                                              |
|----------------------------------------------------------------------------------------------------|----------------------------------------------------------------------------------------------------|----------------------------------------------|------------------------------------------------|--------------------------------------------------------------|
| Wybrana jednostka: Mikro<br>Typ darych ikczbowych: w tysiącach<br>złotych<br>W typrowadzenie do<br>sprawozdania                                           | Rachunek zysków i strat<br>zgodnie z Załącznikiem Nr 4 do ustawy o ra<br>Dodaj pozycję + rozwiń                             | achunkowości, jednostka spełnia kryteria, o  | których mowa w art. 3 ust. 1a pkt 2 ustawy     | > zmień                                                      |
| J† Rachunek zysków 📕<br>I strat                                                                                                    |                                                                                                    | Kwota na dzień kończący bieżący rok obrotowy | Kwota na dzień kończący poprzedni rok obrotowy | Przekształcone dane porównawcze za poprzedni rok<br>obrotowy |
| Zestawienie zmian     witapitale     Zestawienie zmian     witapitale     Zestureste przepływów     penieznych     Dodutkowe informacje     i objadnienia | Wymk finarisowy netto ogółem (A-8-C-9-8) w tym:<br>(taj jednostek inikno, o których mowa w art. 3 ust.<br>1 p pł.2 ustawy). | rozwiń Wpisz kwotę *                         | Wpisz kwotę *                                  | Wplisz kowstę                                                |
| 표 Wersja aplikacji: 1.1.8<br>전 zgłoś błąd                                                                                                    | Wstecz Powrót do menu                                                                                                    |                                              |                                                | Zapisz plik Dalej                                            |

Krok 13. Zaznacz NIE i kliknij Dalej.

|                                                                     | 👷 e-Sprawozdania Finansowe                                                  |                 |
|---------------------------------------------------------------------|-----------------------------------------------------------------------------|-----------------|
| K<br>Wybrana jednostka: Mikro<br>Typ danych liczbowych: w tysiącach | Okno nie jest obowiązkowe.  Zestawienie zmian w kapitale (funduszu) własnym |                 |
| Wprowadzenie do     sprawozdania                                    | Czy chcesz sporządzić "Zestawienie zmian w kapitale"?                       |                 |
| Achunek zysków                                                      |                                                                             |                 |
| Zestawienie zmian<br>w kapitale                                     |                                                                             |                 |
| pieniężnych<br>Dodatkowe informacje i objaśnienia                   |                                                                             |                 |
|                                                                     |                                                                             |                 |
|                                                                     |                                                                             |                 |
|                                                                     |                                                                             |                 |
| 표 Wersja aplikacji: 1.1.8<br>전 zgłoś błąd                           | Wstecz         Powrót do menu         Za                                    | pisz plik Dalej |

## Krok 14. Zaznacz NIE i kliknij Dalej.

|                                                        | 👷 e-Sprawozdania Finansowe                                      |
|--------------------------------------------------------|-----------------------------------------------------------------|
| K<br>Wybrana jednostka: Mikro                          | Okno nie jest obowiązkowe.                                      |
| Typ danych liczbowych: w tyslącach<br>złotych          | Rachunek przepływów pieniężnych                                 |
| Wprowadzenie do sprawozdania                           | Czy chcesz sporządzić "Rachunek przepływów pieniężnych"?        |
| Bilans P                                               | Tak                                                             |
| ↓↑ Rachunek zysków I strat                             |                                                                 |
| Zestawienie zmlan<br>w kapitale                        |                                                                 |
| Rachunek przepływów pieniężnych     P                  |                                                                 |
| <ul> <li>Dodatkowe informacje i objašnienia</li> </ul> |                                                                 |
|                                                        |                                                                 |
|                                                        |                                                                 |
|                                                        |                                                                 |
|                                                        |                                                                 |
|                                                        |                                                                 |
| ☆ Wersja aplikacji: 1.1.8 Zgłoś błąd                   | Wstecz         Powrót do menu         Zapisz plik         Dalej |
|                                                        |                                                                 |

Krok 15. . Rozwiń zaznaczone pola i zaznacz poniższą opcje i kliknij Dalej.

1. Informacje uzupełniające do Bilansu zgodnie z Załącznikiem nr 4 ustawy o rachunkowości.

| 👯 e-Spraw                                                         | ozdania Finansowe                                   |
|-------------------------------------------------------------------|-----------------------------------------------------|
| K<br>Wybrana jednostka: Mikro<br>Typ danych liczbowych: w złotych | Dodatkowe informacje i objaśnienia                  |
| Wprowadzenie do sprawozdania                                      | Wybierz typ informacji i jednostki *                |
| 📑 Bilans 🏴                                                        | rozwiń                                              |
| ↓↑ Rachunek zysków<br>i strat                                     |                                                     |
| Zestawienie zmian<br>w kapitale                                   |                                                     |
| 🏳 Rachunek przepływów 📭<br>pieniężnych                            |                                                     |
| <ul> <li>Dodatkowe informacje<br/>i objaśnienia</li> </ul>        |                                                     |
| ∑ Wersja aplikacji: 1.1.8<br>⊠ zgłoś błąd                         | Wstecz     Powrót do menu     Zapisz plik     Dalej |

Krok 16. Wpisz opis informacji dodatkowej do sprawozdania zgodnie ze swoją wersją papierową i kliknij Dalej.

|                                                                                                    | 👷 e-Sprawozdania Finansowe                                                                                    |
|----------------------------------------------------------------------------------------------------|----------------------------------------------------------------------------------------------------|
| Vybrana jednostki: Mikro<br>Typ danych liczbowych: v tyskach<br>i Wprowadzenie do<br>sprawożdzinia<br>Bilans<br>Bilans<br>Bilans<br>i Bilans<br>i Bilans | Dodatkowe informacje i objaśnienia<br>Zgodnie z Załącznikiem Nr 4 do ustawy o rachunkowości 🖍 znień<br>Ogółne |
| ∑ Wersja aplikacji; 1.1.8<br>⊠ zgłoś błąd                                                                                                    | Wstecz     Powrót do menu     Zapisz plik     Dalej                                                           |

Krok 17. Zaznacz "Dotyczące podatku dochodowego – Rok bieżący" oraz NIE i kliknij WYGENERUJ.

|                                                                                                    | 👷 e-Sprawozdania Finansowe                                                                                                    |         |
|----------------------------------------------------------------------------------------------------|----------------------------------------------------------------------------------------------------|---------|
| Wybrana jednosta: Kliro       Typ danych liczbowych w tysiącach<br>złotych       III Wprowadzenie do<br>sprawozdania       III Blans       III Rachunek zysków<br>i stari       Zestawienie zmian<br>w kapitale       C Rachunek przepływów<br>pieniężnych       III Dodatkowe informacje<br>i objaśnienia | Dodatkowe informacje i objaśnienia<br>Zgodnie z Załącznikiem Nr 4 do ustawy o rachunkowości 🖍 zmień<br>Ogolne Obyczące podatku dochodowego - Rok bieżący kliknij<br>Cry checsz uzupełnić "Dodatkowe informacje Lobiafnienia dotyczące podatku dochodowego - Rok bieżący"<br>Tak |         |
| ∑ Wersja aplikacji: 1.1.8<br>⊠ zgłoś błąd                                                                                                    | Wstecz Powrót do menu Zapisz plik Wy                                                                                                    | generuj |

Krok 18. Postępuj jak poniżej:

- 1. Kliknij "**Pobierz PDF**" i zapisz sprawozdanie do odczytania.
- 2. Kliknij "Zapisz plik" 3. Kliknij 4. Kliknij "Pobierz w folderze"

| 👾 e-Sprawozdania Finansowe                                                         |             |                     |
|------------------------------------------------------------------------------------|-------------|---------------------|
| Podsumowanie                                                                       |             |                     |
| Jednostka:                                                                         |             |                     |
| NIP: States                                                                        |             |                     |
| Sprawozdanie za okres od: 01.01.2019 do 12.01.2019                                 |             |                     |
| Sporządzono dnia: 01.10.2020                                                       |             |                     |
| Lista podpisów                                                                     |             |                     |
|                                                                                    |             |                     |
|                                                                                    |             |                     |
|                                                                                    |             |                     |
|                                                                                    |             |                     |
|                                                                                    |             |                     |
| 4                                                                                  |             |                     |
|                                                                                    | 1           | 2                   |
| Zensze obliegi pilu tego typu<br>Z Wergla aplikacji: 1.1.8<br>Z Jedo bląd<br>Duhuł | Pobierz PDF | Zapisz Plik         |
| 459, 537203656 pr                                                                  |             | Pokaż wszystkie 🛛 🗙 |

**Krok 19.** Utwórz folder "**e Sprawozdania 2019**" na pulpicie (zminimalizuj wszystkie karty poza kartą gdzie podświetlił się Plik XML, złap lewym przyciskiem myszy plik XML i przeciągnij go do utworzonego folderu i zmień jego nazwę np. SF 2019 (skrót nazwy organizacji). Pamiętaj żeby to był Plik XML. (w utworzonym folderze możesz zapisać również deklaracje CIT-8 za 2019r.)

| Podsumowanie                      | 🔲   🕑 📙 🖛   Pulpit                                                                                                    |                                               |                                         |                    |           | - 0               | ×          |  |
|-----------------------------------|----------------------------------------------------------------------------------------------------|-----------------------------------------------|-----------------------------------------|--------------------|-----------|-------------------|------------|--|
|                                   | Plik Narzędzia główni                                                                                                    | : Udostępnianie Widok                         | . Italia alta a Batala                  |                    | 27 m.)    | Descended Builds  | ~ <b>0</b> |  |
| dnostka:                          | Pobrane # A                                                                                                    | Namua / Dysk rotanty (C) / Daytkowinky        | Data modufikacii                        | Ivo                | Rozmiar   | Protection Purple | - ,        |  |
| 5                                 | Dokumenty at                                                                                                    |                                               | Data mooynoorp                          | 0.b                | Housing   |                   | 100        |  |
| P: Selfmente                      | Chran -                                                                                                    | - Comes                                       | 17.12.2019 08:28                        | rolder plików      |           |                   |            |  |
| 2000                              | Contracy //                                                                                                    | Dokumenty-Onedrive                            | 13.09.2019 11:12                        | Folder plikow      |           |                   |            |  |
| prawozdanie za okres od: 01.01.20 | uc ruty                                                                                                    | Dis Dit                                       | 35.12.2010 12.47                        | Folder plikow      |           |                   |            |  |
|                                   | KARIY LOIOS                                                                                                    | s                                             | 17.02 2020 08-48                        | Folder pliköw      |           |                   |            |  |
| oorzadzono dnia: 01 10 2020       | KONTAKTY                                                                                                    | Together at Work                              | 13.01.2020.08.25                        | Folder plików      |           |                   |            |  |
| porząuzono unia. 01.10.2020       | Kwestionariusze                                                                                                    | 637112192517130605 Congress 2020 - Dr         | 31.01.2020 09:45                        | Microsoft Word 9   | 376 KB    |                   |            |  |
|                                   | Creative Cloud Fil                                                                                                    | 637141598110467330 Invitation 1st RMC         | 13.01.2020 08:13                        | Microsoft Word D   | 348 KB    |                   |            |  |
| sta podpisów                      | and the second second s | 637147758731292051_CBSPC Invitation EN        | 27.01.2020 10:23                        | Microsoft Word 9   | 103 KB    |                   |            |  |
|                                   | ConeDrive                                                                                                    | (1) Bilans 2019                               | 17.02.2020 12:24                        | Microsoft Excel W  | 16 KB     |                   |            |  |
|                                   | Dokumenty                                                                                                    | Do udalo się osiągnąć NSZZ.postulaty zre      | 20.11.2019 08:47                        | Microsoft Word D   | 22 KB     |                   |            |  |
|                                   | Obrazy                                                                                                    | 20 Carter and Carter 2022 electric            | 29.10.2019 10:17                        | Skrót              | 2 KB      |                   |            |  |
|                                   | Załączniki                                                                                                    | de instrukcji                                 | 17.02.2020 11:39                        | Microsoft Word D   | 1 150 KB  |                   |            |  |
|                                   | Ten komputer                                                                                                    | DOKUMENTY - skrót                             | 16.09.2019 11:16                        | Skrót              | 1 KB      |                   |            |  |
|                                   | Palamento                                                                                                    | espr_5272203636_2019_269454617261005          | 17.02.2020 13:11                        | Adobe Acrobat D    | 50 KB     |                   |            |  |
|                                   | Dokumenty                                                                                                    | eSPR_52723030300_2019_209454617261005         | 17.02.2020 13:10                        | Dokument XML       | 2112      |                   |            |  |
|                                   | Muzyka                                                                                                    | C eSPR_5272203636_2019_269461005927056        | 17.02.2020 13:21                        | Dokument XML       | 4 KB      |                   |            |  |
|                                   | Obiekty 3D                                                                                                    | R. SARCE Reimbursement_Form_February          | 13:02:2020 14:07                        | Microsoft Word 9   | 61.KB     |                   |            |  |
|                                   | Cobrazy                                                                                                    | executive-web_Free16-03-2017_33+197009        | 11.000.00000000000000000000000000000000 | Ascranuto watRA    | 2 139 KB  |                   |            |  |
|                                   | Pobrane                                                                                                    | A 20200213_093909                             | 13.02.2020 09:39                        | Adobe Acrobat D    | 63 KB     |                   |            |  |
|                                   | Pulpit                                                                                                    | <ul> <li>A) model zwiazki zawodowe</li> </ul> | 14.11.2019 10:45                        | Adobe Acrobat D    | 605 KE    |                   |            |  |
|                                   | Wideo                                                                                                    | 10 node-v12.14.1-x64                          | 17.01.2020 12:20                        | Pakiet Instalatora | 19 052 KB |                   |            |  |
|                                   | L Dysk lokalny (C:)                                                                                                    | I Nowy Microsoft Excel Worksheet              | 12.02.2020 09137                        | wheresoft Excel W  | S KB      |                   |            |  |
|                                   |                                                                                                    |                                               | Transienter 13112                       | Adobe Actobat D    | 20.68     |                   |            |  |
|                                   | Elementy: 28 1 zaznaczo                                                                                                    | ny element. 3,15 KB                           |                                         |                    |           |                   | 1012 MA    |  |

Jeżeli Plik XML na pulpicie zapisał się prawidłowo, kliknij "Powrót do menu" (wyświetli się informacja że dane zostaną utracone), kliknij Tak. Powrócisz do menu głównego.

#### 7. PODPISYWANIE e-SPRAWOZDANIA FINANSOWEGO

# Wróć do głównego menu aplikacji do tworzenia sprawozdania

# Krok 1. Kliknij "Podpisz sprawozdanie"

| Utwórz nowe →<br>twórz nowe sprawozdanie<br>finansowe                                            | Podpisz →<br>sprawozdanie<br>Podpisz bezpłatnym<br>podpisem zaufanym | Wyślij sprawozdanie →<br>Wyślij sprawozdanie<br>finansowe do Szefa KAS             |
|--------------------------------------------------------------------------------------------------|----------------------------------------------------------------------|------------------------------------------------------------------------------------|
| Wczytaj →<br>sprawozdanie<br>Wczytaj zapisane<br>rrawozdanie finansowe do<br>edycji lub podglądu | UPO →<br>Sprawdź status wysłanych<br>plików i pobierz UPO            | Wyślij dokument →<br>Wyślij pozostałe dokumenty<br>bez sprawozdania<br>finansowego |

# Krok 2. Kliknij "Wybierz dokument z dysku "

| ≡ | gov.pl Serwis Rzeczypospoli | tej Polskiej                                                                                                    | ② Logowanie |
|---|-----------------------------|----------------------------------------------------------------------------------------------------|-------------|
|   |                             | Mój Gov                                                                                                    |             |
|   |                             | Podpisz dokument<br>elektronicznie<br>za pomocą podpisu<br>zaufanego                                                                                                |             |
|   |                             | Możesz:<br>• podpisywać dokumenty – również te, które podpisał ktoś inny<br>• sprawdzić, czy inne osoby złożyły prawidłowy podpis<br>• zobaczyć podpisane dokumenty |             |
|   |                             | WYBIERZ DOKUMENT Z DYSKU         albo przeciągniji u puść tutaj                                                                                                    |             |

**Krok 3.** Po kliknięciu "wybierz dokument z dysku" należy wybrać prawidłowy plik który trzeba podpisać.

 Pulpit – e Sprawozdania 2019 r. 2. Plik do dołączenia, kliknij żeby się podświetlił. 3. Najeżdżając myszką na podświetlony plik możesz sprawdzić czy jest Dokumentem XML. 4. Kliknij "Otwórz"

| ≡ | 😻 gov.pl | Serwis Rzeczypospolitej Polskiej |                                                                                                    | © Log                                                                                                    | gowanie |
|---|----------|----------------------------------|----------------------------------------------------------------------------------------------------|----------------------------------------------------------------------------------------------------|---------|
|   |          |                                  | Mój Gov                                                                                                    |                                                                                                    |         |
|   |          |                                  | Podpisz dokument<br>elektronicznie<br>za pomocą podpisu<br>zaufanego<br>Możesz<br>• podpisweć dokumenty – również te, które<br>• sprawdzić, czy inne osoby złożyły prawidło<br>• zobaczyć podpisane dokumenty | nt<br>S Cotvieranie<br>Corganizuj Vovy folder<br>S Szybki dostęp<br>P Vovy folder<br>S Szybki dostęp<br>P Vojki<br>P Obrane<br>B Datumenty ML<br>B Dokumenty ML<br>B Dokumenty ML |         |
|   |          |                                  | albo przeciągnij i upuś                                                                                                    | puš Nazwa pliku: Versetkie pliki Versetkie pliki V                                                                                                    |         |

#### Krok 4.

1. Dokument został poprawnie dodany. 2 Kliknij "**PODPISZ**". Zostaniesz przekierowana/y na stronę do logowania profilu zaufanego

| 😑 👹 gov.pl Serwis Rzee | zypozopolicej Polskiej                                                                                                    | 🛞 Logowanie                             |
|------------------------|----------------------------------------------------------------------------------------------------|-----------------------------------------|
|                        | Podpisz dokument<br>elektronicznie<br>za pomocą podpisu<br>zaufanego                                                                                                    |                                         |
|                        | Możesz:                                                                                                    |                                         |
|                        | <ul> <li>podpisywać dokumenty - również te, które podpisał ktoś inny</li> <li>sprawdzić, czy inne osoby złożyły prawidłowy podpis</li> <li>zobaczyć podpisane dokumenty</li> </ul>                                                                                                    |                                         |
|                        | Observation       Image: State of the state of the state | 0 MB.<br>50 - 4<br>6 - 45<br>7 - 5<br>1 |
|                        | Teraz możesz podolos i doweny dokument za pomocę podywa doktronicznego 2<br>PODPISZ                                                                                                    |                                         |

Krok 5. 1i2 wpisz nazwę użytkownika i hasło lub 3. Zaloguj się przy pomocy banku i4. Kliknij "ZALOGUJ SIĘ".

| 🐹 gov.j | Serwis Rzeczypospolitej Polskiej                                               |                                                      |
|---------|--------------------------------------------------------------------------------|------------------------------------------------------|
|         | Login 🔄 Profil Zaufany                                                         |                                                      |
|         | Zaloguj się za pomocą nazwy<br>użytkownika lub adresu e-mail                   | Zaloguj się przy pomocy banku<br>lub innego dostawcy |
|         | Nazwa ucytkownika lub adres e-mail<br>Wpisz nazwę użytkownika lub adres e-mail | Trong Robert Deck Robert                             |
| •       | Haslo2<br>Wpisz hasło2                                                         | Chilburk Peiceo                                      |
|         | ZALOGUJ SIĘ                                                                    | e-dowód Certyfikat<br>kwalific-any                   |
|         | Nie mees Drefilu Zeufenege?                                                    |                                                      |

Krok 6. Kliknij: Podpisz profilem zaufanym

| profil 🍱<br>zaufany           |                                                                                                    | Agnieszka Janczak<br>Konto prywatne                    |
|-------------------------------|----------------------------------------------------------------------------------------------------|--------------------------------------------------------|
| PROFIL ZAUFANY AKTUALNO       | ŚCI POMOC KONTAKT                                                                                                    |                                                        |
| Podpisywanie dokumentu        |                                                                                                    | Anuluj Podpisz podpisem zaufanym                       |
|                               |                                                                                                    | r copus propositi i wanikowanyi i a                    |
| Informacje o profilu zaufanym | Pierwsze imię A                                                                                                    | gnieszka                                               |
|                               | Drugie imię                                                                                                    |                                                        |
|                               | Nazwisko Ja                                                                                                    | anczak                                                 |
|                               | PESEL                                                                                                    |                                                        |
|                               | ldentyfikator użytkownika 🧲                                                                                                    |                                                        |
|                               | Data utworzenia 0                                                                                                    | 8-02-2018 12:22                                        |
|                               | Data wygaśnięcia 0                                                                                                    | 9-02-2021 00:00                                        |
| Informacje dodatkowe          | Podpisyowanie dokumentu profilem zaufanym                                                                                       | L.                                                     |
| Dane dokumentu                | Podgląd dokumentu<br>Nie udato się zwiezualizować zawartości doku<br>korzystając z przycisku poniżej.<br>Pobierz dokument (xml) | mentu. Aby się z nią zapoznać, możesz pobrać dokument. |
|                               |                                                                                                    | Anuluj Podpisz podpisem zaufanym 🕨                     |

**Krok 9.** Wpisz kod autoryzacyjny który został wysłany SMS na Twój na telefonu. Kliknij: **Akceptuj i podpisz dokument** 

| nularze | 蘭 iPKO Biznes | M Od       | ebrane - agnieszkaj          | Facebook              | G Gmail       | G Google        | 🕪 Radio FM online      | e 🥃 ZET Gold | online - Radi | P Radio Pogoda - Najpi |
|---------|---------------|------------|------------------------------|-----------------------|---------------|-----------------|------------------------|--------------|---------------|------------------------|
|         |               |            |                              |                       |               |                 |                        |              |               |                        |
|         |               |            |                              |                       |               |                 |                        |              |               |                        |
|         |               |            | Autoryzacja po               | dpisania do           | kumentu       | podpisem        | zaufanym               |              |               |                        |
|         |               |            | Do podpisania dokur          | nentu podpisem z      | zaufanym wyr  | nagana jest aut | onyzacja.              |              |               |                        |
|         |               |            | Na Twój kanał autory<br>kod. | rzacji vøystaliśrny v | wiadomość z l | odem autoryza   | cyjnym. Przepisz poniż | ej otrzymany |               |                        |
|         |               | . (        | Kod autoryzacyjny n          | r 1 z dnia 06:03.2    | >             |                 |                        |              |               |                        |
|         |               | orofilu za |                              | to an electronic de   |               | here de si      |                        |              |               |                        |
|         |               |            | Adtoryzaj r pod              | ipisz dokument        |               | androj          |                        |              |               |                        |
|         |               |            |                              |                       |               |                 |                        |              |               |                        |
|         |               |            |                              |                       |               |                 |                        |              |               |                        |

Krok 10. Kliknij lewym przyciskiem myszy: POBIERZ i zapisz jako element docelowy dokument dopisując do nazwy np.: swoje nazwisk, lub postępuj tak jak w kroku 18 i 19 w rozdziale 6.SPORZĄDZANIE e-SPRAWOZDANIA FINANSOWEGO W APLIKACJI NA STRONIE MINISTERSTWA FINANSÓW.

UWAGA!!! Zapamiętaj gdzie dokument został zapisany, ponieważ dokument musi podpisać <u>Władza wykonawcza Organizacji Związkowej</u> oraz osoba która prowadzi księgi rachunkowe.

| Plik Edycja Widok Historia Zakładki №                                                                                                    | Bodeinstennis aufölgen mufor. X 🎦 Bodeinans deluteret slätteret. X 🚺 Nous kota                                                                                                    | v I +                                                                                                    | - o ×                                    |
|----------------------------------------------------------------------------------------------------|----------------------------------------------------------------------------------------------------|----------------------------------------------------------------------------------------------------|------------------------------------------|
| ←     →     C <sup>2</sup> Image: Comparison of the comparison of the comparison | Image: State of the state of the state o | 🖹 🐨 🖓 🗤 🦁 🏠 🗌 🖓 Szukaj<br>il 🔓 Google 🙌 Radio FM online 🖕 ZET Gold online - Radiu. 🎾 Radio Pc                                                                                                    | ygoda - Najpię 🦉 Dokumentacja ODO        |
|                                                                                                    | Ministerstwo   OBYWATEL.COX.PL<br>Cyfryzacji   Informacje i usługi przyjazne obywateł                                                                                                    | Agnieszka Janczak<br>Właji łe «                                                                                                    | Â                                        |
|                                                                                                    | Twój dokument został popr<br>podpisany                                                                                                    | awnie                                                                                                    |                                          |
|                                                                                                    | Twój podpisany dokument                                                                                                    |                                                                                                    |                                          |
|                                                                                                    | Złożone podpisy A<br>Właścicki podpisu: Agnieszka Janczak<br>Date i godzine podpisu: 2019-03-06 18:09:36 CET<br>Statu podpisu: O Ważny<br>Rodzaj podpisu: Podpis zaufary                                                                                                    | wórz odnośnik w nowej karcie<br>wórz odgoślnik w nowym oknie<br>wjórz odnośnik w nowym oknie w tybie prywatnym<br>ubj załtadkę do odnośnika<br>upie zdranst do Pocket<br>piuj gdras odnoślnika<br>w 6 osojer. ZMPSZ? |                                          |
| <b>#</b> 2 甘 C 📕                                                                                                    | Property Kit Find                                                                                                    | ezelij odnośnik do ><br>adaj elemenţ                                                                                                    | 유 ^ 도 4: 스 POL 13-18<br>만P 2019-03-66 15 |

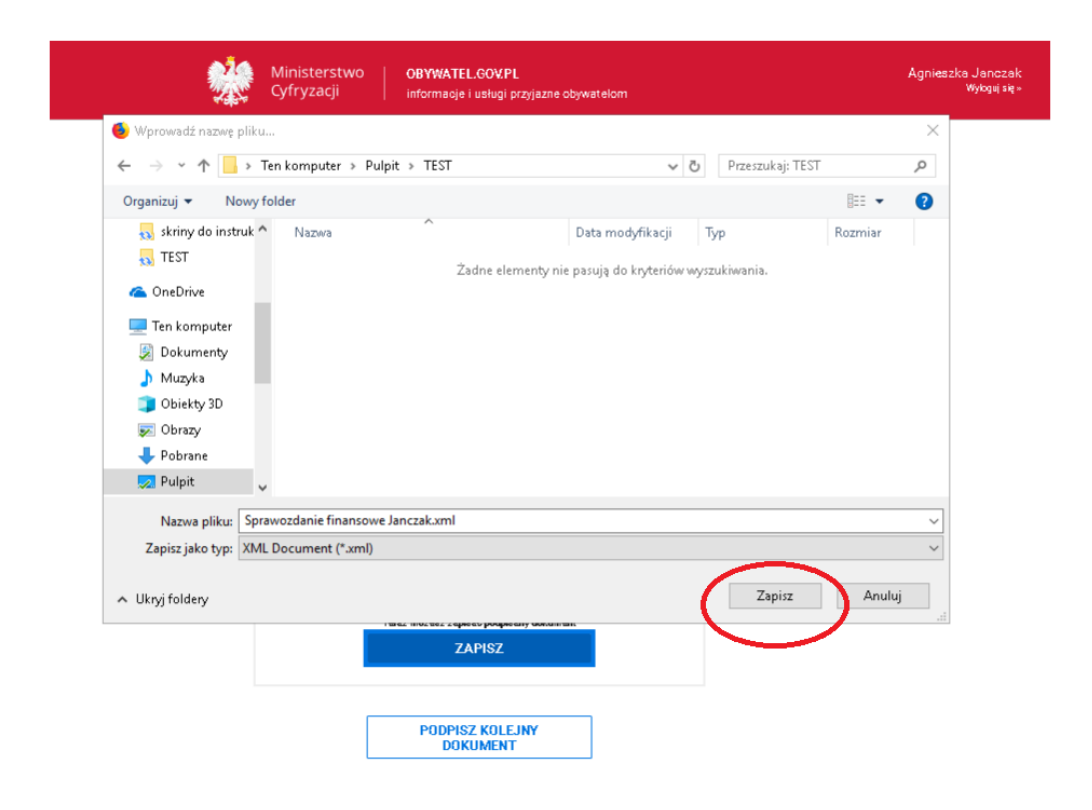

KROK 11. Żeby dokument mogła podpisać kolejna osoba, musisz się wylogować. Kolejna osoba musi przejść drogę od kroku 1 do kroku 11.

#### 8. WYSYŁANIE SPRAWOZDANIA FINANSOWEGO

#### Wróć do głównego menu aplikacji do tworzenia sprawozdania

# Krok 1. Kliknij "Wyślij sprawozdanie"

| <ul> <li>Legis Westewic Matheat Doble X   J Aplikaça e-Spremotskeia Free: X   </li> <li>→ C i e-spravozdaniamfgov.pl/op/#/strp2-start</li> <li>H Aplikaça O Orone</li> </ul> | u <b>đ</b> e Sprawoodania Finansowe 🗙 🕂                                                       |                                                                                            |                                                                                    | - 0 ×                                     |
|----------------------------------------------------------------------------------------------------|-----------------------------------------------------------------------------------------------|--------------------------------------------------------------------------------------------|------------------------------------------------------------------------------------|-------------------------------------------|
| 👷 e-Sp                                                                                                    | prawozdania Fina                                                                              | ansowe                                                                                     |                                                                                    |                                           |
| Unve                                                                                                    | Utwórz nowe →<br>órz nowe sprawozdanie<br>finansowe                                           | Podpisz<br>sprawozdanie<br>Podpisz bezplatnym<br>podpisem zaufanym                         | Wyślij sprawozdanie →<br>Wyśli sprawozdanie<br>finansowe do Szefa IAS              |                                           |
| spran                                                                                                    | Wczytaj →<br>sprawozdanie<br>Wczytaj zapisane<br>wozdanie finansowe do<br>edycji lub podglądu | UPO →<br>Sprawdź status wysłanych<br>plików i pobierz UPO                                  | Wyślij dokument →<br>Wyślij pozostałe dokumenty<br>bez sprawozdania<br>finansowego |                                           |
| Pe                                                                                                    | Wizualizacje →<br>sprawozdań<br>odgląd wypełnionych<br>awozdań finansowych                    | Wersja aplikacj: 1.2.50     Zgłoś bład     Podręcznik użytkownika     Pytania i odpowiedzi |                                                                                    |                                           |
| 8 Westenguyes.pdf A                                                                                                    |                                                                                               |                                                                                            |                                                                                    | Pokaž wszystkie                           |
| 🖽 🔎 Wpisz tu wyszukiwane słowa 🛛 🧧 🔒 🐲                                                                                                    | ravozdanie 2019 👩 e Sprawozdania Fin                                                          | og 🚺 🏐 🚾 Dokument 1 - Word                                                                 | @ • • • • • •                                                                      | 😻 👼 🚢 😰 🥌 🌄 de Pox 🛛 (0832)<br>2120-06-09 |

# Krok 2. Zaznacz NIE i kliknij: Dalej

| 💼 Legia Wanzawa: Mateusz Chole 🗙 📔 🦨 Aplikacja e Sprawozsłana Finan 🗙  🚽 e S | Sprawcodania Finansove X +                                                                                                    | - 0 ×                                   |
|------------------------------------------------------------------------------|----------------------------------------------------------------------------------------------------|-----------------------------------------|
| ← → C a e-sprawozdania.mf.gov.pl/ap/#/step2-start Ⅲ Apikage Ø Cirome         |                                                                                                    | 🖈 🕹 😝 :<br>🚺 Inve skilede               |
| 👷 e-Spra                                                                     | wozdania Finansowe                                                                                                    |                                         |
| Un                                                                           | vórz n Wypełnij poniższy formularz >                                                                                                    | anie →                                  |
| Appendix of                                                                  | Kto ma obowiązek wysłać sprawozdanie finansowe do Szefa KAS?<br>Do Szefa KAS sprawozdania finansowe przesyskaj osoby fizyczne - podatnicy podatku dochodowego od<br>osób fizycznych prowadzący ksiegi rachunkowe obowiązani do sporządzenia sprawozdania<br>finansowego.                                                                                                    |                                         |
| spr<br>vez<br>securit                                                        | A także zgodnie z art.27 ust. 2 ustawy z dnia 15 lutego 1992 r. o podatku dochodowym od osób<br>prawnych o uchyleniu ustawy o specjalnym podatku weglowodorowym oraz o zmianie niektórych<br>innych ustaw (Dzul. 2019 pos.1978) wprowadzającą obowązek sporzątrzenia, przez podatników podatki<br>dochodowym, od osób prawnych nie będących przedsiębiorzami. sprawozdań finansowych w postaci<br>elektronicznej odpowadającej strukturze logicznej udostępnianej na podstawie art.45 ust.1g lub 1h<br>ustawy o rachumkowości | ent →<br>merry<br>t                     |
|                                                                              | 1. Czy składane sprawozdanie finansowe to sprawozdanie osoby fizycznej prowadzącej<br>działalność gospodarczą?                                                                                                    |                                         |
| Wi<br>Sp<br>Podga<br>sprakov                                                 | d voyset Anuluj Dalej                                                                                                    |                                         |
| 🔒 Watelang.jpn_pdf 🔺 🗋 spreassfeiniesp_and A                                 |                                                                                                    | Polat wspythie X                        |
| 🛱 🔎 Wpisz tu wyszukiwane słowa 🗧 🔋 Sprawozd                                  | anie 2019 🎯 e Sprawoodania Fin. 📑 🍯 🏐 👘 Dokument 1 - Word                                                                                                    | (2) (2) (2) (2) (2) (2) (2) (2) (2) (2) |

# Krok 3. Zaznacz TAK i kliknij: Dalej

| 🧧 Lega Nessawa Mateusi Dolo: X   🔏 Aplikage e Sprevontena Francis X 🚽 e Sprevontena Francisce — X – +                                                                                                    | - ø ×                                              |
|----------------------------------------------------------------------------------------------------|----------------------------------------------------|
| ← → C iii e-sprawozdania.mf.gov.pl/ap/#/trp2-tan                                                                                                    | <b>☆ δ Θ</b> :                                     |
| 🔣 Aplikaçie 🕑 Cirome                                                                                                    | 📒 Inne zakladki                                    |
|                                                                                                    |                                                    |
| Utwórznowe -> Podpisz -> Wyślij spraw<br>Utwórznowe sprawodanie                                                                                                    | ozdanle →<br><sup>odana</sup><br>vrla MS           |
| Wypełnij poniższy formularz                                                                                                    | ×                                                  |
| Cryskladane sprawozdanie finansowe to sprawozdanie podatnika podatku dochodowego od<br>osób pravnych niewpisanego do rejestru przedsiębiorców Kits?     () Tak () Nie<br>odjęch hit przedsiębiorców Kits?     () Nie<br>Odjęch hit przedsiębiorców Kits?     () Dalej | nt →<br>eerty:                                     |
| Wizualizacje<br>sprawozdań     ->     3     Wizuserpilozej (12.30)       Podpiał wypełnowych<br>sprawozdań finaniewych     Image (12.30)     Image (12.30)       Wizualizacje<br>reprawozdań finaniewych     Image (12.30)     Image (12.30)                          |                                                    |
| 😧 Woultsepupes_pdf 🔨 🗋 greeosterwisep_and                                                                                                    | Pokal vrzystkie X                                  |
| 😫 🔎 Wpisz tu wyszukiwane słowa 🛛 🤰 👔 Sprewodenie 2019 🎯 e Sprewodenie in 📃 🛐 🌀 📦 👬 akiwy do instrukcji                                                                                                    | 🕜 및 및 🕐 🔶 💆 🕈 👼 🛎 👷 🐨 💭 de Pot. (883)<br>2009-09 🖏 |

Krok 4. Zaznacz NIE, kliknij "Wybierz plik", zaznacz podpisany plik sprawozdania i kliknij Otwórz i kliknij: Dalej

| 🌺 e-Sprawozdania F                                              | inansowe                                                                                                    |                                                                                                    |
|-----------------------------------------------------------------|----------------------------------------------------------------------------------------------------|----------------------------------------------------------------------------------------------------|
| Wyślij sprawozdanie<br>Wskaż sprawozdanie finansowe na dysku: * |                                                                                                    |                                                                                                    |
| Wybierz sprawozdanie finansowe                                  | Wybierz plik                                                                                                    |                                                                                                    |
| Czy sprawozdanie zostało podpisane podpisem zewnętrznym:        | © Otwiersnie                                                                                                    | ×                                                                                                    |
|                                                                 | + + + Ten komputer + Pulpit + Sprawoodanie 2019 +                                                                                                    | ✓ Ø Przeszukaj Sprawozdanie 2019 ,0                                                                  |
|                                                                 | Soybi dostor     Soybi dostor     Polys     Polys | Raprote<br>None<br>4305, 11108<br>4305, 1108<br>4305, 1108<br>4305, 1108<br>4305, 1108<br>4305, 1108 |
| ersja aplikacji: 1.2.50 Wstecz                                  | Nacon pilika [gravectorieksg2016jancpakwinkgetbernat                                                                                                    | Pila niestandardo<br>Onedra AnnAg<br>Dalej                                                           |

# Krok 5. Zaznacz NIE i kliknij: Dalej

| 🧧 Legia Wanzawa Maheuz Chole - X   🦨 Aplikacja e Sprawozdania Finan - X - 🚽 e Sprawozdania Finanzowe X - +                                                                       | - 0                                |
|----------------------------------------------------------------------------------------------------|------------------------------------|
| ← → C @ e-sprawozdania.mtgov.pl/ap/#/step2-send-upload                                                                                                    | × & O                              |
| 🗄 Aplikaçe 🔕 Ovone                                                                                                    | 🚺 Inne zaklad                      |
| 👷 e-Sprawozdania Finansowe                                                                                                    |                                    |
| Wyślij sprawozdanie                                                                                                    |                                    |
| Wiskaż sprawozdanie finansowe na dysku: *                                                                                                    |                                    |
| sprawozdaniekssp2019janczakwielgusbernat.xml Us <mark>uk</mark>                                                                                                    |                                    |
| Podpisy: sprawozdania:<br>1. P?<br>er Cyfryzadji Pieczec Rodpisu Zaulanego 2. OU-Ministerstwo Cyfryzadj. On-Ministerstwo Cyfryzadji C-PL.<br>5. DU-Ministerstwo Cyfryzadji C-PL. |                                    |
| P2     mc@mc.gov.pl. CN-Minister Cyfryz     acji Pieczec Podpisu Zaufanego 3. OU-Ministerstwo Cyfryzacji, O-Ministerstwo Cyfryzacji, C-Pi,     Usud podpis                       |                                    |
| P2     EMALADDRESS+mcljim     Usud podpin     Cglov.pJ, CN=Minister Cyfryzacji Pieczec Podpisu Zaufanego 3, OU=Ministerstwo Cyfryzacji, O=Ministerstwo     Cyfryzacji, C=P4.     |                                    |
| Czy sprawozdanie zostało podpisane podpisem zewnętrznym:                                                                                                    |                                    |
| Tak:                                                                                                    |                                    |
|                                                                                                    |                                    |
|                                                                                                    |                                    |
|                                                                                                    |                                    |
|                                                                                                    |                                    |
| 8 Wersja aplikacji: 1.2.50 Wstecz<br>2 zgłoś błąd                                                                                                    | Dalej                              |
| 😣 Witualizaçia, spra., pati 🧄 spravodávielospami A                                                                                                    | Pokat wrzystkie                    |
| 🗢 👂 Wajer tu waretu dawana e dawa                                                                                                    | 👔 🐮 🗿 🖌 🗗 🖉 🦊 👼 🚔 👷 🚳 💭 de Pox 🔒 🐯 |

| li laga Wassaw Manazi Dole - X   🦨 Aplikaja e Sponostilana Franc. X 🚽 e Sponostilana Franssoe - X - +                                                            | - 0 ×                                 |
|----------------------------------------------------------------------------------------------------|---------------------------------------|
| Apliage @ Orone                                                                                                    | se en C :                             |
| 🌺 e-Sprawozdania Finansowe                                                                                                    |                                       |
| Wyślij sprawozdanie finansowe                                                                                                    |                                       |
| jednostka: Krajovy Sekretariat                                                                                                    |                                       |
| NIP                                                                                                    |                                       |
| Sprawozdanie za okres od: 01-01-2019 do 31-12-2019                                                                                                    | /                                     |
| Sporządzono dnia: 30-03-2020                                                                                                    |                                       |
| sprawozdaniekssp2019janczakwielgusbernat.xml [ 26.29 KB ]                                                                                                    | (1                                    |
| Lista podpisów                                                                                                    |                                       |
| 1. P2<br>MALADDRESS-mc@m<br>CgoVpJ, CN=Minister Cyfryzacji Pieczec Podpisu Zaufanego 3, OU=Ministerstwo<br>Cyfryzacji, O=Ministerstwo Cyfryzacji, C=PL           |                                       |
| Usuk Poons                                                                                                    |                                       |
| 2. P.7<br>14]) EMAILADDRESS-mtollymc.gov.pl, CN-Minister Cyfryzacji Pieczec Podpisu Zau<br>fanego 3. OU-Ministerstwo Cyfryzacji. O-Ministerstwo Cyfryzacji. C+PL |                                       |
| usuk kooks<br>3. P2 EMAILADDRES                                                                                                    |                                       |
| Wersja aplikaji: 1.2.50 Wstecz Powrót do menu zajob był                                                                                                    | Wyślij                                |
| Wawlangupa.pdf A 🗋 gravestavilitypmi A                                                                                                    | Pokaž wrzystkie 🛛 🗙                   |
| 🔎 Wpisz tu wyszukówane słowa 🗧 🔋 Sprzwoodanie 2019 🌍 e Sprzwoodanie Fin. 👩 🌍 📲 skriny do instrukcji                                                              | 😗 및 🕲 · B 💆 🖗 🕸 🏛 🗶 😋 🎵 de Pox 2008 🖏 |

| 🦲 Lega Westawa Mateurz Chole X 🔥 Aplikaga e Sprawczdania Franc X 🖬 e Sprawczdania Finanzowe X +                                                              | - ø ×                                    |
|----------------------------------------------------------------------------------------------------|------------------------------------------|
| € → C # e-sprawozdania.mf.gov.pl/ap/#/itep6-sendDov/                                                                                                    | * 6 6 :                                  |
| 🗄 Aplikacje 🔕 Civorne                                                                                                    | 🗧 inne zakladk                           |
| 🌺 e-Sprawozdania Finansowe                                                                                                    |                                          |
| 2. PZ<br>14]) EMAILADDRESS=mc@mc.gov.pl, CN=Minister Cyfryzacji Pieczec Podpisu Zau<br>fanego 3, OU=Ministerstwo Cyfryzacji, O=Ministerstwo Cyfryzacji, C=PL |                                          |
| USUŃ PODPIS                                                                                                    |                                          |
| 3. P.2<br>Srmč@mc.gov.pl, CN=Mlnister Cyfryzacji Pieczec Podpisu Zaufanego 2, OU=Mlni<br>sterstwo Cyfryzacji, O=Mlnisterstwo Cyfryzacji, C=PI,               |                                          |
| usuk kooms                                                                                                    |                                          |
| E-mail *                                                                                                    |                                          |
| Wysz adres e-mail                                                                                                    | ]                                        |
| Powtórz adres e-mail *                                                                                                    |                                          |
| Powtórz adres e-mail                                                                                                    |                                          |
| Dodaj                                                                                                    | Ĵ                                        |
|                                                                                                    |                                          |
| Lista osób zobowiązanych do podpisania sprawozdania finansowego *                                                                                            |                                          |
| Versja aplikacji: 1.2.50 Wstecz Powrót do menu                                                                                                    | Wyślij                                   |
| B Weaksaga, yeapdf A 🗋 spearoddinielaspamt A                                                                                                    | Pokat wrzystkie                          |
| 🗧 🔎 Wpisz tu wyszukiwane słowa 🛛 🧧 👖 Sprzwoodanie 2019 🛛 👰 e Sprzwoodanie Fin 🛐 🎒 🍵 🖬 skriny do intrakcji                                                    | 😗 및 🕖 ··· 년 🦉 🕊 👼 🛎 👷 등 T고 아 Pot. 1983 🐺 |

wpisz adres e-mail - na ten adres przyjdzie potwierdzenie wysłania sprawozdania i przewiń,

Wpisz imiona i nazwiska wszystkich osób które, z racji pełnionej funkcji miały obowiązek podpisania e-sprawozdania.

Pamiętaj, że osoby które nie podpisały e-sprawozdania powinny złożyć pisemne uzasadnienie odmowy podpisu, które po zeskanowaniu powinny zostać dołączone do e-sprawozdania "Dodaj dodatkowe dokumenty" (ta pozycja służy tylko do wysłania w/w uzasadnień)

Po uzupełnieniu wszystkich pozycji kliknij: Wyślij

| Legia Wanzawa: Mateuiz Chole 🗙 📔 🔏 Aplikaça e-Sprawozdania Finan 🗙 💡                             | f e Sprawoodania Finansowe × +                               |             | - 0                       |
|--------------------------------------------------------------------------------------------------|--------------------------------------------------------------|-------------|---------------------------|
| O      e-sprawozdania.mf.gov.pl/ap/#/step5-sendDoc/  Aplikacje      O Chrome                     |                                                              |             | ST 🚳 😝                    |
| 👾 e-Sp                                                                                           | rawozdania Finansowe                                         |             |                           |
| Lista osób zobowiązanych do podpisania sprawozdania fina                                         | isowego *                                                    |             |                           |
| lmię i nazwisko *                                                                                |                                                              |             |                           |
| imię i nazwisko                                                                                  |                                                              |             |                           |
| Czy osoba zobowiązana do podpisania sprawozdania finanso<br>sprawozdanie finansowe?              | wego podpisała                                               | 🔘 Tak 🔘 Nie |                           |
| Czy osoba zobowiązana do podpisania sprawozdania finanse<br>pisemne uzasadnienie odmowy podpisu? | wego złożyła                                                 | 🔿 Tak 🚫 Nie |                           |
|                                                                                                  |                                                              | Dodaj       |                           |
| Dodaj dodatkowe dokumenty (łączny rozmiar plików nie po                                          | vinien przekraczać 100 MB)                                   |             |                           |
| Nybierz plik                                                                                     | Wybierz typ dokumentu                                        |             |                           |
| Wybierz plik                                                                                     |                                                              | Dodaj       |                           |
| Wersja aplikacji: 1.2.50 Wstecz                                                                  | Powrót do menu                                               |             | Wyślij                    |
| Wituelize(ja_toriapdf ^ ] sprawoodeniekopaml ^                                                   |                                                              |             | Pokaž wszystkie           |
| 🔎 Wpisz tu wyszukiwane słowa 🛛 😂 📔 Sera                                                          | vozdanie 2019 👩 e Sprawoodania Fin 💁 🍘 👘 kriny do instrukcji | 0 • • • • B | 1 💀 📾 🏛 😭 🧰 🏹 de Pol 0839 |

Krajowy Sekretariat Transportowców NSZZ "Solidarność" Sporządziła: Agnieszka Janczak **Krok 7.** Po wysłaniu e-sprawozdania wyświetli się strona zawierająca numer referencyjny potrzebny do pobrania UPO (prawym przyciskiem myszy kliknij na wyświetlonej stronie i wydrukuj ją)

| E Ingle Wanssere Material Only: X   $d$ Aplitude expressionalises France X   $d$ expressional financies X   $+$<br>$\leftarrow \rightarrow C$ = e-preventiental manuface plaquit/https:-sendSuccess |                                                                    |                                                             | - J<br>Q & 6 (C) |
|----------------------------------------------------------------------------------------------------|--------------------------------------------------------------------|-------------------------------------------------------------|------------------|
| 🧩 e-Sprawozdania Finar                                                                                                    | nsowe                                                              |                                                             | una re           |
| Wysylkę zakończono sukcesem<br>Otrzymany numer referenciow: #0563414064490797ce674968e1b/5e                                                                                                    |                                                                    |                                                             |                  |
| Sprawdi Status                                                                                                    |                                                                    |                                                             |                  |
|                                                                                                    |                                                                    |                                                             |                  |
|                                                                                                    | Witers<br>Calinj                                                   | Ал-Stranka и јемо<br>Ал-Stranka и римо<br>Ал-Stranka и римо |                  |
|                                                                                                    | Zapist jako<br>Diskoj                                              | Ctri+5<br>Ctri+P                                            |                  |
|                                                                                                    | Przetłwnacz na języ<br>Wyśnietł źródło stru<br>Wyśnietł źródło ran | k English<br>ony Ctrl+U<br>niz                              |                  |
|                                                                                                    | Zeladaj ponowne i<br>Zbadaj                                        | Col+Shift+I                                                 |                  |
|                                                                                                    |                                                                    |                                                             |                  |
| Withwithergingspranepati in a generalization and in a                                                                                                    |                                                                    |                                                             | Pokat wszystkie  |

Krok 8. Wyświetl menu główne i kliknij: UPO

| Lings Westmen Manner Dale: X   J Aplikaje of preventional Free: X J of of preventional finances = X<br>→ C = = operandamiant/goop//spit/strp2-start<br>Aplikaje © Orone | +                                                                                                    |                                                                                    | - 0<br>\$ 6 0<br>inne zaki                       |
|----------------------------------------------------------------------------------------------------|----------------------------------------------------------------------------------------------------|------------------------------------------------------------------------------------|--------------------------------------------------|
| 👾 e-Sprawozdania F                                                                                                    | inansowe                                                                                                    |                                                                                    |                                                  |
| Utwórz nowe →<br>Utwórz nowe sprawozdanie<br>finansowe                                                                                                    | Podpisz →<br>sprawozdanie<br>Podpisz bezplatnym<br>podpisem zaulanym                                                                  | Wyślij sprawozdanie →<br>Wyślij sprawozdanie<br>finansowe do Szefa KAS             |                                                  |
| Wczytaj<br>sprawozdanie<br>Wcŋtaj zapisane<br>sprawozdanie finansowe do<br>edycyi lub podglądu                                                                          | UPO →<br>Sprawdź status wyslanych<br>plików i pobierz UPO                                                                             | Wyślij dokument →<br>Wyślij pozostałe dokumenty<br>bez sprawozdania<br>finansowego |                                                  |
| Wizualizacje →<br>sprawozdań<br>Podgłąd wypełnionych<br>sprawozdań finansowych                                                                                          | <ul> <li>8 Wersja aplikacji: 1.2.50</li> <li>2głoś bład</li> <li>10 Podręcznik użytkownika</li> <li>9 Pytania i odpowiedzi</li> </ul> |                                                                                    |                                                  |
| Wawling, jon_pdf A ] spranoddinitisg_am A                                                                                                    |                                                                                                    |                                                                                    | Pokat wszystkie                                  |
| 🔎 Wpisz tu wyszukiwane słowa 🛛 🧧 🔋 Sprzwozdanie 2019 📑 e Sprzwozdanie                                                                                                   | a fin o 🚮 👘 👘 Dokument 1 - Word                                                                                                    | () a o a ()                                                                        | 10832<br>10 10 100 100 100 100 100 100 100 100 1 |

| Elegia Wattawa Mateuta Dolo: X   df Apliage «Spewoodlena Franc. X   df eSpewoodlena Francose   X   +     € → C   k e-sprawoodlenia/familiane//amiliane//amiliane | - • ×<br>                        |
|----------------------------------------------------------------------------------------------------|----------------------------------|
| III Apikaçe 🗿 Orome                                                                                                    | 🚺 Ine zakladu                    |
| e-Sprawozdania Finansowe                                                                                                    |                                  |
| Weryfikacja UPO                                                                                                    |                                  |
| Viprowadzi klentyfikator dokumentu:                                                                                                    | Sprawdž                          |
|                                                                                                    |                                  |
|                                                                                                    |                                  |
|                                                                                                    |                                  |
|                                                                                                    |                                  |
|                                                                                                    |                                  |
|                                                                                                    |                                  |
| B Wersja aplikacji: 1.2.50 Wstecz                                                                                                    | Pobierz UPO w wybranym formacle: |
| 😢 Wituulizagi, typespolt A 🗋 spravodenielizagaml A                                                                                                    | Pokat wrzystkie X                |
| 😤 🔎 Wipisz tu wyszukiwane słowa 🛛 🤗 🚺 Sprawoodanie 2019 🕥 e Sprawoodanie Fin 💽 🌔 🍵 📲 skriwy do instrukcji                                                                                                    | 🕜 😨 💁 🖞 📓 🕈 👼 🛎 🗶 🚳 🗊 di Pot 🚟   |

# Krok 9. Wpisz numer referencyjny i kliknij: Sprawdź

# Krok 10. Kliknij PDF – zapisz i wydrukuj UPO

| Legia Wanzawa Manuaz Chole - X   🔏 Aplikaça e-Sprawozdana Finan - X - 🚽 e-Sprawozdana Finanzove - X - + | - a ×                                                                                                    |
|----------------------------------------------------------------------------------------------------|----------------------------------------------------------------------------------------------------|
| → C # e-sprawozdania.mt.gov.pl/sp/#/step7-upo-list/                                                     | α ★ <b>6</b> θ i                                                                                                    |
| Aplikaçı 🙆 Orome                                                                                        | 📴 Inne zakładie                                                                                                    |
| e-Sprawozdania Finansowe                                                                                |                                                                                                    |
| Weryfikacja UPO                                                                                         | Training soundstand                                                                                                    |
| Wprowadź identyfikator dokumentu:                                                                       | dokumentu da kumentu                                                                                                    |
| af6e3                                                                                                   | Sprawdt                                                                                                    |
| dla identyfikatora dokumentu: aftisje                                                                   |                                                                                                    |
| status: Przetwarzanie żakończone. Wygenerowane UPO.                                                     |                                                                                                    |
|                                                                                                    |                                                                                                    |
|                                                                                                    |                                                                                                    |
|                                                                                                    |                                                                                                    |
|                                                                                                    |                                                                                                    |
|                                                                                                    |                                                                                                    |
|                                                                                                    |                                                                                                    |
|                                                                                                    |                                                                                                    |
|                                                                                                    |                                                                                                    |
|                                                                                                    |                                                                                                    |
|                                                                                                    |                                                                                                    |
|                                                                                                    |                                                                                                    |
|                                                                                                    | $\sim$                                                                                                    |
| Wersja aplikagi: 12:50<br>Zgoli Vieć                                                                    | Poblerz UPO w wybranym formacie: XML PDF                                                                                                    |
| Witualizage_pres_pdf ^ ] spranodalnikisp_aml ^                                                          | Pokaž wrzystkie X                                                                                                    |
| 🔎 Wojsz tu wyszukiwane słowa 💦 🦰 🚺 Sprawozdanie 2019 🕥 e Sprawozdania Fin. 🛛 🕥 🍙 📲 skiny do instrukcji  | (전) 및 전 🖉 🖉 🖉 🖉 🖉 🖉 🖉 (전 101 - 102 - 102 |

Nie ma konieczności wysyłania do KAS podjętych uchwał.

Jeżeli jednak chcesz wysłać do KAS podjęte Uchwały lub inne dokumenty związane ze sprawozdaniem finansowym możesz to zrobić klikając "**Wyślij Dokument**".

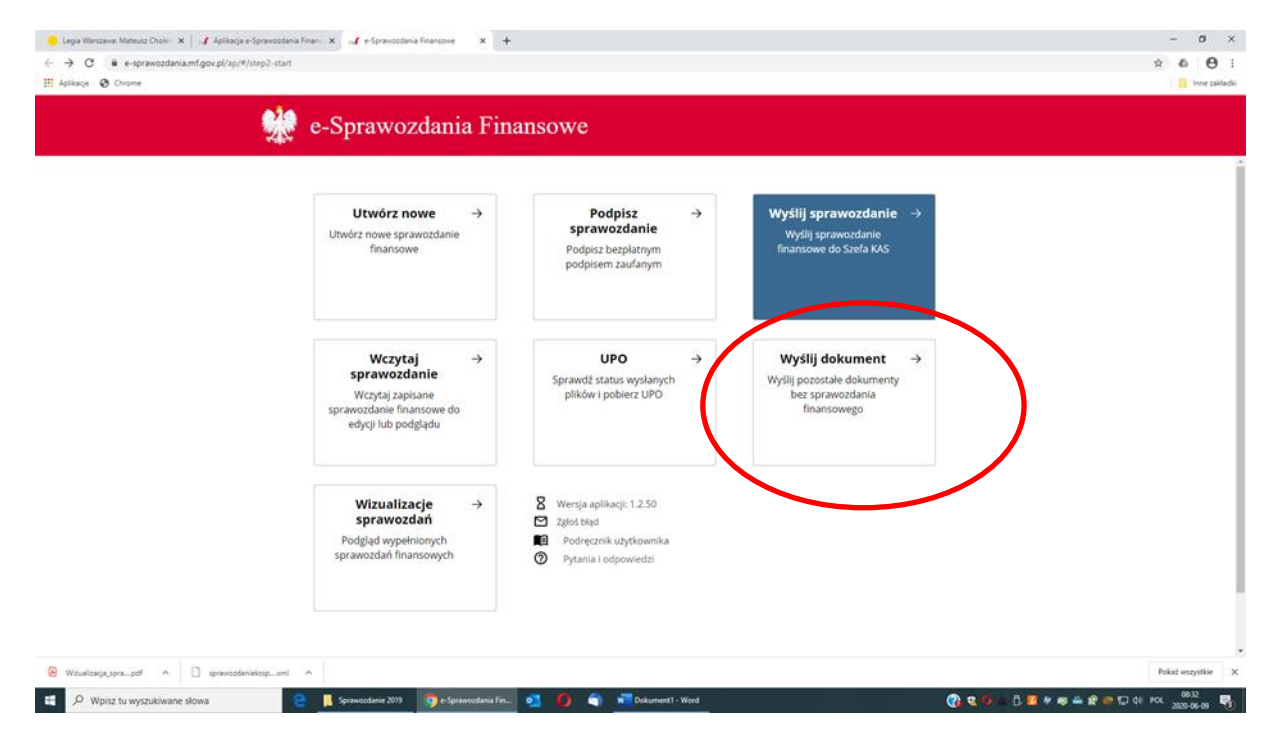